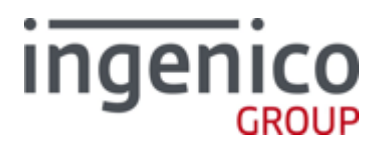

# DIV351006 Rev 2 Telium Troubleshooting Guide Guide

Telium Devices (iPP320, iPP350, iSC250, iSC350, iSC480, iSMPc, iSMP350, iUP250, and iWL250 Devices)

Ingenico Inc. - 3025 Windward Plaza, Suite 600 - Alpharetta, GA 30005 Tel: (678) 456-1200 - Fax: (678) 456-1201 - www.ingenico.com Telium Troubleshooting Guide Part Number DIV351006 Rev. 2 Non-Release June, 2014 Copyright © 2014, Ingenico Corp. All rights reserved.

#### **Customer Service Centers:**

Ingenico Inc. 3025 Windward Plaza, Suite 600 Alpharetta, GA 30005 Tel: 678.456.1200 Fax: 678.456.1201 www.ingenico-us.com

Ingenico Canada Ltd. 79 Torbarrie Road, Toronto, Ontario Canada M3L 1G5 Tel: 416.245.6700 Fax: 416.245.6701 www.ingenico-us.com

#### North American Customer Support

Tel: 888.900.8221 Fax: 905.795.9343 Email: customersfirst.us@ingenico.com

#### **Customer Service Centers:**

In the U.S.A. 3025 Windward Plaza, Suite 600 Alpharetta, GA 30005

Canada 6520 Gottardo Court Mississauga, Ontario, L5T 2A2

No part of this publication may be copied, distributed, stored in a retrieval system, translated into any human or computer language, transmitted, in any form or by any means, without the prior written consent of Ingenico. Ingenico and the Ingenico logo are registered trademarks of Ingenico Corp. All other brand names and trademarks appearing in this guide are the property of their respective holders.

Information in this document is subject to change without notice.

The information contained herein is considered an intellectual property of Ingenico and as such should be treated as confidential information to be reviewed only by authorized employees covered under the executed Mutual Non-Disclosure signed between our companies. Ingenico Corp © 2014. All rights reserved.

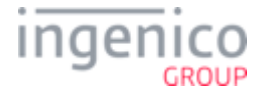

## Table of Contents

| 1_In       | troduction to the Telium Troubleshooting Guide              | 6  |
|------------|-------------------------------------------------------------|----|
| 1_1        | Conventions Used in this Manual                             | 6  |
| 1_2        | Assumptions                                                 | 7  |
| 1_3        | Reference Documents                                         | 7  |
| 1_4        | Support Procedures                                          | 7  |
| 1_5        | Devices Covered in this Manual                              | 8  |
| 1_6        | LCD Display Preservation for Telium Devices                 | 9  |
| 2_G        | eneral Troubleshooting 1                                    | 0  |
| <b>2_1</b> | Display Issues                                              | 10 |
| 2_2        | Security Issues                                             | 11 |
| 2_3        | Pen/Finger Response Issues                                  | 12 |
| 2_4        | Card Response Issues                                        | 13 |
| 2_5        | Communication Issues                                        | 14 |
| 2_6        | Error Messages                                              | 14 |
| 3_Fl       | JNCTIONS Overview                                           | 6  |
| 3_1        | Keyboard Shortcut to Access Menus                           | 16 |
| 3_2        | Navigating Menus                                            | 17 |
| 3_3        | FUNCTIONS Menu                                              | 17 |
| 4_Te       | elium Manager Menu                                          | 8  |
| 4_1        | Verify Contactless and Magnetic Stripe Reader (MSR) Formats | 18 |
| 4_1        | I_1 Contactless                                             | 18 |
| 4_1        | I_2 MSR Swipe (ISO)                                         | 19 |
| 5_Te       | elium System Application (TSA) Menu 2                       | 20 |
| 5_1        | Terminal Serial Number                                      | 20 |
| 5_1        | I_1 Hardware Part Number                                    | 20 |
| 5_1        | I_2 Injected Serial Number                                  | 21 |
| 5_1        | I_3 Terminal Serial Number as Displayed on the Screen       | 21 |
| 5_2        | Encryption Validation                                       | 21 |
| 5_2        | 2_1 Validating Special Keys                                 | 22 |
| 5_2        | 2_2 Master Session                                          | 22 |
| 5_2        | 2_3 DUKPT KSN                                               | 22 |
| 6_Te       | elium Download Application (TDA) Menu 2                     | 24 |
| 6_1        | Accessing the TDA Menu                                      | 24 |
| 6_1        | I_1 RS-232 (Serial) Setting                                 | 25 |

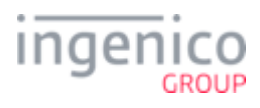

| 6_1_2   | Ethernet Settings                                          | 6 |
|---------|------------------------------------------------------------|---|
| 6_1_2   | _1 Enabling SSL                                            | 0 |
| 6_1_3   | USB-HID Setting                                            | 1 |
| 6_1_4   | USB-CDC Setting                                            | 1 |
| 6_1_5   | Tailgate Settings 34                                       | 1 |
| 6_1_6   | Bluetooth Settings                                         | 2 |
| 7_PIN F | Pad Device Quick Reference Guides       34                 | 1 |
| 7_1 iPP | 320 and iPP350 Quick Reference                             | 4 |
| 7_1_1   | iPP320 and iPP350 Overview                                 | 4 |
| 7_1_2   | iPP320 and iPP350 Power Requirements                       | 5 |
| 7_1_3   | iPP320 and iPP350 Secure Access Modules                    | 5 |
| 7_1_4   | iPP320 and iPP350 Host Interface Options                   | 6 |
| 7_2 iSC | 250 Quick Reference                                        | 6 |
| 7_2_1   | iSC250 Overview                                            | 7 |
| 7_2_2   | iSC250 Power Requirements                                  | 7 |
| 7_2_3   | iSC250 SAM and Micro SD Card Slots                         | 8 |
| 7_2_4   | iSC250 Contactless Module                                  | 9 |
| 7_2_5   | iSC250 Peripheral Connectors and Host Interface Options    | 9 |
| 7_2_6   | iSC250 Multipoint Connector                                | 0 |
| 7_3 iSC | 350 Quick Reference                                        | 1 |
| 7_3_1   | iSC350 Overview                                            | 1 |
| 7_3_2   | iSC350 Power Requirements                                  | 2 |
| 7_3_3   | iSC350 Secure Access Modules                               | 2 |
| 7_3_4   | iSC350 Peripheral Connectors and Host Interface Options 43 | 3 |
| 7_4 iSC | 480 Quick Reference                                        | 4 |
| 7_4_1   | iSC480 Overview                                            | 5 |
| 7_4_2   | iSC480 Power Requirements                                  | 5 |
| 7_4_3   | iSC480 SAM and Micro SD Card Slots                         | 6 |
| 7_4_4   | iSC480 Peripheral Connectors and Host Interface Ports 46   | 6 |
| 7_5 iSM | IP Quick Reference                                         | 7 |
| 7_5_1   | iSMP Overview                                              | 7 |
| 7_5_2   | iSMP Power Requirements 48                                 | 8 |
| 7_5_3   | iSMP SAM and Micro SD Card Slots 48                        | 8 |
| 7_5_4   | iSMP Interface Options                                     | 8 |
| 7_5_5   | iSMP Barcode Reader                                        | 9 |
| 7_6 iSM | IP Companion Quick Reference                               | C |
| 7_6_1   | iSMP Companion Overview                                    | 0 |
| 7_6_2   | iSMP Companion Power Requirements                          | D |
| 7_6_3   | iSMP Companion Interface Options                           | D |
| 7_6_4   | iSMP Companion Barcode Reader                              | 1 |
| 7_7 iWL | .250 Quick Reference                                       | 1 |

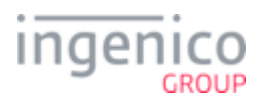

| 7_7_1          | iWL250 Overview                    |
|----------------|------------------------------------|
| 7_7_2          | iWL250 Power Requirements          |
| 7_7_3          | iWL250 SAM and Micro SD Card Slots |
| 7_7_4          | iWL250 Interface with Host System  |
| <b>7_8</b> iSe | If Series Quick Reference          |
| 7_8_1          | iUP250 Overview                    |
| 7_8_2          | iUP250 Power Requirements          |
| 7_8_3          | iUP250 SAM and SIM Options         |
| 7_8_4          | iUP250 Interface Options           |
| 7_8_5          | iUR250 Overview                    |
| 7_8_6          | iUC150 Overview                    |
| 8_Revis        | sion History                       |

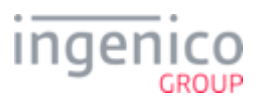

## 1\_Introduction to the Telium Troubleshooting Guide

This document is intended for use by customers' support personnel to assist in the troubleshooting of Ingenico Telium devices in service. Along with helpful insights, the document provides step-by-step workflows for troubleshooting ease. Please refer to the following sections for more information about this manual:

- Conventions Used in this Manual
- Assumptions
- Reference Documents
- Support Procedures
- Devices Covered in this Manual

Menus pertaining to troubleshooting procedures are covered in this manual.

### 1\_1 Conventions Used in this Manual

| Acronym | Full Term                                     |  |  |
|---------|-----------------------------------------------|--|--|
| EBT     | Electronic Benefit Transfer                   |  |  |
| KCV     | Key Check Value                               |  |  |
| KSN     | Key Serial Number                             |  |  |
| MSR     | Magnetic Stripe Reader                        |  |  |
| POS     | Point Of Sale system, refers to cash register |  |  |
| RBA     | Retail Base Application                       |  |  |
| TDA     | Telium Download Application                   |  |  |
| TSA     | Telium System Application                     |  |  |

Refer to the below table for acronyms used in this manual.

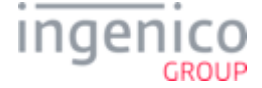

| Acronym | Full Term                        |  |
|---------|----------------------------------|--|
| UIA     | UnifiedPOS Interface Application |  |

### 1\_2 Assumptions

This manual assumes that the device is loaded with RBA (Retail Base Application) or UIA (UnifiedPOS Interface Application) application. Instructions are based on the following software versions:

- SDK: 9.12.3
- TDA: 8.0.1

### 1\_3 Reference Documents

The following documents shipped with the product should be referenced for setup, installation, and general user information:

- DIV350783 Installation and Quick Reference Guide for iPP3xx
- iPP3xx-900001663 R11 000 01 iPP3xx User Guide
- DIV350824 iSC250 Installation and Quick Reference Guide
- DIV350773 iSC350 Installation and Quick Reference Guide
- ICO-ETU\_11\_1180 iPP3xx User Guide Addendum

The following document is provided to customers' management level personnel and is included within each Software Integration Kit (IK). The document explains all of the product's available features, including how to install, operate, and configure the device.

• Operations and Product Support Guide

### 1\_4 Support Procedures

Before contacting Ingenico's Technical Support or returning a device for repair, follow these procedures:

- 1. Contact your Help Desk or Support Department first.
- 2. Notate the issue, error code, and the process followed to troubleshoot the issue.
- 3. Record your device serial number.

This document does not cover repair and warranty policies. Refer to your repair contract for the correct procedures.

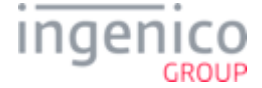

## 1\_5 Devices Covered in this Manual

Refer to the below table which lists the devices covered in this manual. The below table also provides links to the Quick Reference guides in this manual which include a general device description, power requirements, provisions for Secure Access Modules and SIMs, micro SD cards, interface options and specifications.

| Device         | Quick Reference                   |
|----------------|-----------------------------------|
| iPP320         | iPP320 and iPP350 Quick Reference |
| iPP350         | iPP320 and iPP350 Quick Reference |
| iSC250         | iSC250 Quick Reference            |
| i8C350         | iSC350 Overview                   |
| iSC480         | iSC480 Quick Reference            |
| iSMP           | iSMP Quick Reference              |
| iSMP Companion | iSMP Companion Quick Reference    |
| iUP250         | iSelf Series Quick Reference      |
| iWL250         | iWL250 Quick Reference            |

Refer to the below gallery which shows images of the devices covered in this manual.

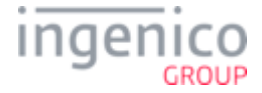

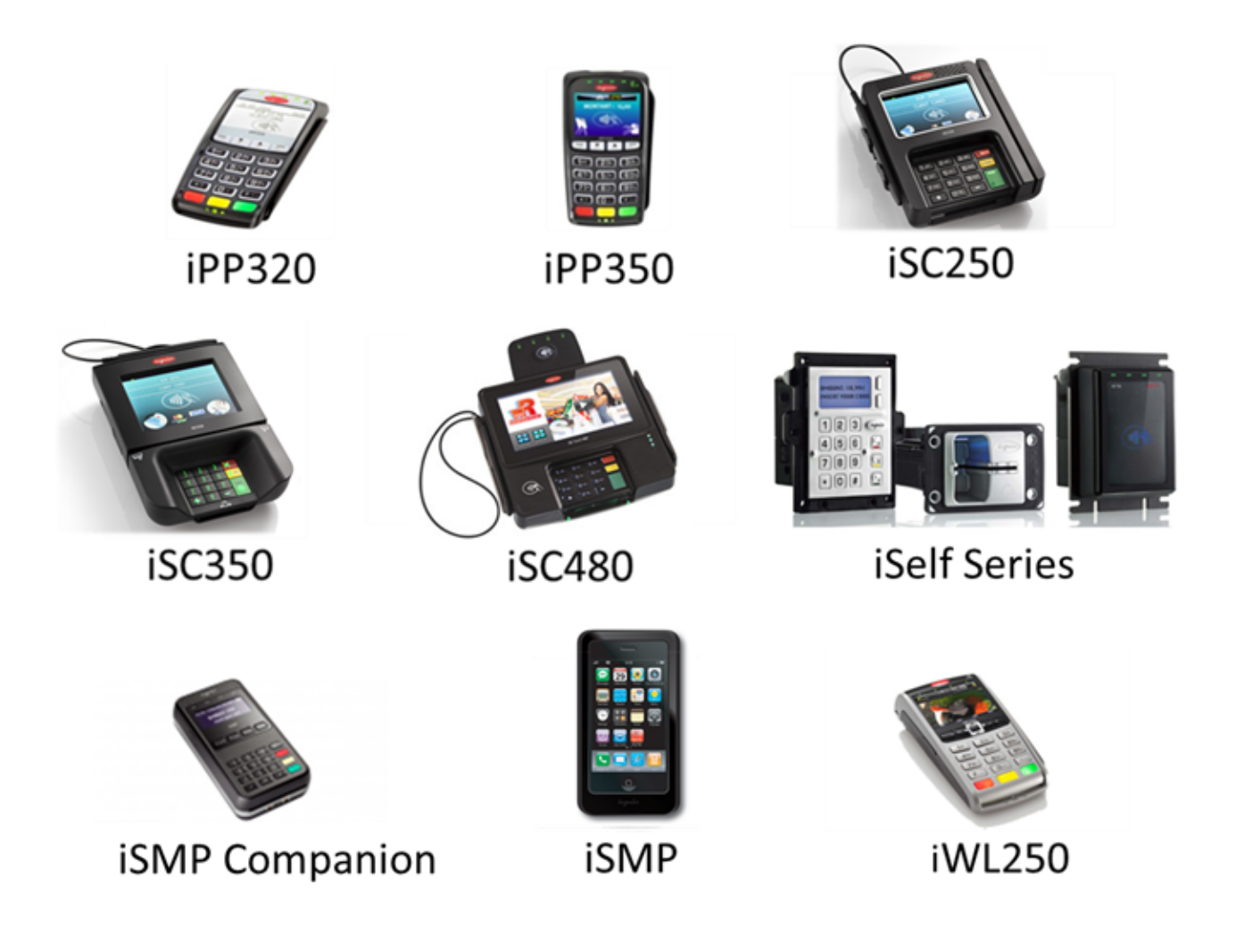

## 1\_6 LCD Display Preservation for Telium Devices

Ingenico Telium PIN pad devices utilize backlit LCD displays to convey transaction and advertizing information. As with any LCD display, preventative actions are recommended in order to minimize the occurrence of image persistence. Image persistence occurs when an image is displayed for extended periods, leaving a temporary impression of the image on the screen which may be partially visible when the screen changes to a new image. This can be minimized by taking the following preventative actions:

- Do not allow a still image to be displayed for more than four hours.
- Use a screensaver with black or medium-gray background when the device has been inactive for 10 minutes.
- Power down the device for a period of time when not in use.

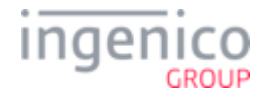

## 2\_General Troubleshooting

This section provides troubleshooting procedures for issues which may be encountered in the field. Troubleshooting procedures are organized and categorized as follows:

- Display Issues
- Security Issues
- Pen/Finger Response Issues
- Card Response Issues
- Communication Issues
- Error Messages

If unable to restore the device to proper working condition by following the troubleshooting procedures, return the device for repair.

Follow proper precautions for disconnecting and connecting cables to the terminal as provided in the Quick Reference located in the Appendices section of this document. In order to prevent damage to the terminal, disconnect external power supply when instructed to do so before removing or attaching any interface cables.

### 2\_1 Display Issues

| Issue      | Cause/Error                                         | Recommended Action                                                                                                    |
|------------|-----------------------------------------------------|----------------------------------------------------------------------------------------------------|
| No Display | Forms are not<br>loaded (UIA) or<br>hardware issue. | <ol> <li>Reboot the device and reinitialize with the POS. Forms should load after reconnection.</li> <li>Connect the device to a different POS station.</li> <li>Try replacing the cable to determine if it is defective.</li> <li>Replace the power supply to determine if the power supply is defective, and retest.</li> </ol> |

Refer to the below table for troubleshooting display related issues.

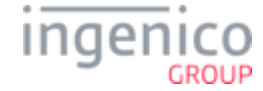

| Issue                                                    | Cause/Error | Recommended Action                                                                                                    |
|----------------------------------------------------------|-------------|----------------------------------------------------------------------------------------------------|
| White Display or<br>Rainbow Display<br>(Multiple Colors) |             | <ol> <li>Verify that the correct power supply is used per specifications for this product.<br/>Refer to the product Quick Reference Guide for this device in the Appendices. If<br/>the correct power supply is being used then proceed to step 2.</li> <li>Reset power to the device and reinitialize the connection with the POS. If the issue<br/>persists, proceed to step 3.</li> <li>Replace the power supply to determine if the power supply is defective.</li> </ol> |

### 2\_2 Security Issues

Refer to the below table for troubleshooting security related issues.

| Issue                                                   | Cause/Error                                                                                                    | Recommended Action                                                                                                    |
|---------------------------------------------------------|----------------------------------------------------------------------------------------------------|----------------------------------------------------------------------------------------------------|
| Alert Irruption<br>Error Message                        | Tamper Error. The terminal will lock up if the device detects any tampering, which will result in the terminal secure memory areas being cleared and rendering the terminal inoperable. | • Replace the terminal.                                                                                                    |
| Cannot Process<br>Debit Card<br>(Host message<br>error) | Error occurs, when transaction is sent for approval                                                                                                    | <ol> <li>Notate the error from the<br/>Host/Processor.</li> <li>Proceed to Encryption Validation<br/>and notate your key information.</li> <li>Validate with the Host Processor to<br/>ensure that the key is being<br/>correctly processed.</li> <li>If the key information is incorrect,<br/>return the terminal to your specific<br/>key injection facility for key<br/>injection.</li> </ol> |

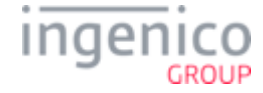

| Issue                                   | Cause/Error                                                                   | Recommended Action                                                                                                    |
|-----------------------------------------|-------------------------------------------------------------------------------|----------------------------------------------------------------------------------------------------|
| PIN Entry<br>Screen Does Not<br>Display | <ul> <li>Keys not injected</li> <li>Application goes offline (RBA)</li> </ul> | <ol> <li>Proceed to Encryption Validation<br/>validate that a key is installed in<br/>the device.</li> <li>If key is present, validate the key<br/>information and index are correct.</li> <li>Check your applications and key<br/>configuration index. These value<br/>must match the key index.</li> <li>If the key information is incorrect,<br/>return the terminal to your specific<br/>key injection facility for key<br/>injection</li> </ol> |

### 2\_3 Pen/Finger Response Issues

Refer to the below table for troubleshooting pen/finger response issues.

| Issue                                   | Cause/Error | Recommended Action                                                                                                    |
|-----------------------------------------|-------------|----------------------------------------------------------------------------------------------------|
| No Inking on Screen During<br>Signature |             | <ol> <li>Disconnect and then reconnect the stylus to the connector on the back of the terminal, and retest.</li> <li>Replace the stylus to determine if it is defective.</li> <li>If stylus is defective, refer to your repair contract for next steps.</li> <li>If the stylus has been replaced and the terminal is still not inking to screen during signature, return for repair.</li> </ol>                     |
| Signature is Distorted                  |             | <ol> <li>Disconnect and then reconnect the stylus to the connector on the back of the terminal, and retest.</li> <li>Replace the stylus to determine if it is defective.</li> <li>If stylus is defective, refer to your repair contract for next steps.</li> <li>If the stylus has been replaced and the terminal is still not inking to screen during signature, return stylus and terminal for repair.</li> </ol> |

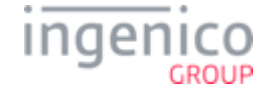

| Issue                                              | Cause/Error               | Recommended Action                                                                                                    |
|----------------------------------------------------|---------------------------|----------------------------------------------------------------------------------------------------|
| Incorrect Selection of Menu<br>Option Using Finger | Calibration<br>may be off | <ol> <li>Reset device to allow for recalibration. Run a test transaction using your finger to determine, if the issue is resolved.</li> <li>If the issue persists, note if the issue is more prevalent on one particular form/screen or if it affects all screens.</li> <li>Return the terminal for repair if consistent in all menu selection or forms requiring user finger input.</li> </ol> |
| Stylus Visibly Damaged or<br>Defective             |                           | • Replace stylus.                                                                                                    |

## 2\_4 Card Response Issues

| Refer to the below table for troubleshooting card | response issues. |
|---------------------------------------------------|------------------|
|---------------------------------------------------|------------------|

| Issue                                                         | Cause/Error                                                                 | Recommended Action                                                                                                    |
|---------------------------------------------------------------|-----------------------------------------------------------------------------|----------------------------------------------------------------------------------------------------|
| MSR Not Being Read                                            | <ul> <li>Bad<br/>MSR<br/>stripe</li> <li>Dirty<br/>read<br/>head</li> </ul> | <ol> <li>Inspect the card for damage or excessive wear.</li> <li>Try swiping the card at normal swipe speed (0.5 seconds for the full swipe).</li> <li>Use the other read head by flipping the card (iSCXXX devices only).</li> <li>Swipe the card in a reverse direction. For example, if swiping top to bottom, swipe from bottom to top.</li> <li>If the device is experiencing frequent 'Card Read Errors', use an Ingenico approved card cleaner to clean the MSR readers.</li> </ol> |
| Contactless Light Not<br>Displaying                           | Contactless<br>is not<br>enabled                                            | <ol> <li>Refer to Contactless section and verify that contactless is enabled.</li> <li>For the IPP3xx and ISC250, open the door at the bottom of the terminal and verify that the contactless module is present and is seated properly.</li> <li>Ensure that the application has configured contactless as enabled. Refer to the RBA or UPOS Developer's Guides.</li> </ol>                                                                                                    |
| Contactless Reader is Not<br>Reading Customer Card<br>or Data |                                                                             | • Ensure you are tapping the card or phone near the location on the device where the contactless antenna is located. Refer to the device Quick Reference for the hardware configuration.                                                                                                    |

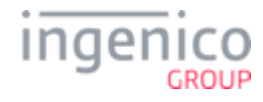

### 2\_5 Communication Issues

| Issue                                               | Cause/Error                       | Recommended Action                                                                                                    |
|-----------------------------------------------------|-----------------------------------|----------------------------------------------------------------------------------------------------|
| Device Locks Up or<br>"Freezes Up"                  |                                   | <ol> <li>Reset power to the terminal. Wait until it completely initializes, then reset the POS to determine if communication can be reestablished.</li> <li>Access different screens to determine if the issue is consistent with a particular transaction or form.</li> <li>Check the store network.</li> <li>Check the cable to ensure that no damage is present (bent pin, etc.). Replace the cable, if necessary.</li> <li>Swap the terminal with another POS system register to determine if the issue follows the terminal.</li> </ol> |
| Terminal Not<br>Communicating<br>with POS           | Wrong<br>Communication<br>Setting | <ol> <li>Reset device power and retry connection.</li> <li>Ensure communication settings are correct. Refer to the Telium Download<br/>Application (TDA) Menu section and follow the procedure for verifying<br/>communication settings.</li> </ol>                                                                                                    |
| Device is<br>Unresponsive or<br>Consistently Resets |                                   | <ol> <li>Ensure that the device is at least 12 inches away from any source of magnetic field<br/>(security tag deactivation system, scanners, etc.).</li> <li>For IPP3xx only, device may have been configured for contactless but the module<br/>is not present or is not seated properly. Verify that the contactless module is<br/>present and is properly seated.</li> <li>Reset device to reestablish communication.</li> </ol>                                                                                                    |
| Bad Network Port                                    |                                   | <ol> <li>Check Ethernet settings to ensure proper configuration</li> <li>Change Ethernet settings to IP Static (if DHCP) to determine if communication is<br/>established (or vice versa). If so, the issue is not with the terminal but with the<br/>network configuration.</li> </ol>                                                                                                    |

Refer to the below table for troubleshooting communications issues.

### 2\_6 Error Messages

Refer to the below table for troubleshooting error messages.

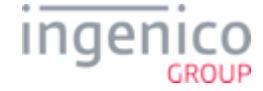

| Issue                               | Cause/Error                                                               | Recommended Action                                                                                                    |
|-------------------------------------|---------------------------------------------------------------------------|----------------------------------------------------------------------------------------------------|
| ECC KO                              |                                                                           | • Replace the terminal.                                                                                                    |
| WAITING FOR<br>DOWNLOAD             | Missing data (.dat) files or application                                  | • Reload the generic released application.                                                                                                    |
| UNAUTHORIZED                        |                                                                           | • Replace the terminal.                                                                                                    |
| BAD<br>SIGNATURE                    |                                                                           | • Replace the terminal.                                                                                                    |
| LLT                                 | Application is missing                                                    | • Reload the generic released application.                                                                                                    |
| SYSTEM<br>PROBLEM CALL<br>HELP DESK | Incorrect parameter settings<br>or an incomplete software<br>load process | • Some or all of the required software may be missing. Return the terminal to the customization site to have software reloaded, or download the software remotely if possible. |

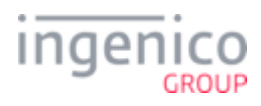

# 3\_FUNCTIONS Overview

The Functions menu allows the user to access menus to verify software and hardware configuration settings. This manual will review Telium Manager, Telium System Application (TSA), and Telium Download Application (TDA) menus to assist in the validation of your configuration. Refer to the following sections for more detail:

- Keyboard Shortcut to Access Menus
- Navigating Menus
- FUNCTIONS Menu

### 3\_1 Keyboard Shortcut to Access Menus

The Functions menu is accessed using the device keypad as described in the below table. The splash screen is in reference to the generic application (UIA, RBA) that is loaded in the device.

| iSC480 | Press [ # ] key and Yellow key | <ul> <li>When splash screen displays during power up (for 2 seconds):</li> <li>1. Press [2], [6], [3], [4], and then press the green [Enter] key.</li> <li>2. Wait until a second screen appears, and then press [ F ].</li> </ul>  |
|--------|--------------------------------|----------------------------------------------------------------------------------------------------|
| iSMPx  | Press [ # ] key and Yellow key | <ul> <li>When splash screen displays during power up (for 2 seconds):</li> <li>1. Press [2], [6], [3], [4], and then press the green [Enter] key.</li> <li>2. Wait until a second screen appears, and then press [F2].</li> </ul>   |
| iWL250 | Press [ # ] key and Yellow key | <ul> <li>When splash screen displays during power up (for 2 seconds):</li> <li>1. Press [2], [6], [3], [4], and then press the green [Enter] key.</li> <li>2. Wait until a second screen appears, and then press [ F2 ].</li> </ul> |
| iSC250 | Press [ - ] key and Yellow key | <ul> <li>When splash screen displays during power up (for 2 seconds):</li> <li>1. Press [2], [6], [3], [4], and then press the green [Enter] key.</li> <li>2. Wait until a second screen appears, and then press [+].</li> </ul>    |
| iSC350 | Press [ - ] key and Yellow key | <ul><li>When splash screen displays during power up (for 2 seconds):</li><li>1. Press [2], [6], [3], [4], and then press the green [Enter] key.</li></ul>                                                                           |

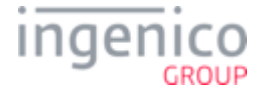

|        |                              | 2. Wait until a second screen appears, and then press [+].         |
|--------|------------------------------|--------------------------------------------------------------------|
| iPP3XX | Press [.] key and Yellow key | When splash screen displays during power up (for 2 seconds):       |
|        |                              | 1. Press [2], [6], [3], [4], and then press the green [Enter] key. |
|        |                              | 2. Wait until a second screen appears, and then press [ + ].       |
|        |                              |                                                                    |

### 3\_2 Navigating Menus

This section describes how to access the Functions menu. Scrolling through the menu options is specific to the device as shown in the below table. Scrolling can be done by selecting a menu key or by selecting the corresponding menu number.

| Device | Scroll Up       | Scroll Down |
|--------|-----------------|-------------|
| iPP3XX | [F3] key        | [F2] key    |
| iSC250 | [+] or [F3] key | [F2] key    |
| iSC350 | [+] or [F3] key | [F2] key    |
| iSC480 | [F] or [F3] key | [F2] key    |
| iSMPx  | [F3] key        | [F2] key    |
| iWL250 | [F4] key        | [F3] key    |

### 3\_3 FUNCTIONS Menu

Access to the Telium Manager, Telium System Application (TSA), and Telium Download Application (TDA) is via the **FUNCTIONS** menu which is illustrated in the following figure.

| FUNCTIONS      |
|----------------|
| TELIUM MANAGER |
| SECURITY_APP   |
| TSA            |
| TDA            |
| CAV_DEV        |
| PINPAD+AGENT   |
| HOME SCREEN    |

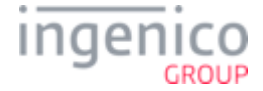

## 4\_Telium Manager Menu

The Telium Manager menu is accessed via the FUNCTIONS main menu, and allows the user to verify hardware configuration settings. Refer to the below figure which shows the Telium Manager main menu.

| TELIUM MANAGER |
|----------------|
| Consultation   |
| Evolution      |
| Initialization |
| Diagnosis      |
| Deletion       |

To verify contactless or MSR formats, refer to the following section:

• Verify Contactless and Magnetic Stripe Reader (MSR) Formats

### 4\_1 Verify Contactless and Magnetic Stripe Reader (MSR) Formats

The Telium Manager menu allows the user to verify that contactless is enabled and that the correct ISO format is selected for the MSR. Please refer to the following sections:

- Contactless
- MSR Swipe (ISO)

#### 4\_1\_1 Contactless

The contactless function used for reading contactless MSR cards, EMV cards, and some NFC enabled devices must be enabled in the application and hardware. To verify that the contactless card reader is enabled for the hardware, choose the [Initialization] option from the Telium Manager menu and follow the subsequent selections as illustrated in the below figure. In the below example, internal contactless is selected.

| TELIUM MANAGER | Initialization | Parameters    | Contactless |          |
|----------------|----------------|---------------|-------------|----------|
| Consultation   | Parameters     | Date and time | No          | Internal |
| Evolution      | Hardware       | Language      | Yes         | СОМО     |
| Initialization | Default Conf   | Pabx          |             | USB      |
| Diagnosis      | Password       | Contactless   |             |          |
| Deletion       | Header         | Swipe         |             |          |
|                | Footer         | T.M.S.        |             |          |
|                | Beep On Key    |               | -           |          |

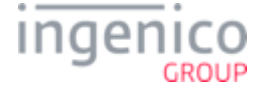

When contactless is enabled, the first contactless LED will illuminate. This does not apply to the iSC480 with internal contactless.

#### 4\_1\_2 MSR Swipe (ISO)

(1)

(

ISO refers to the MSR tracks to be read. To verify that the correct ISO is selected, choose the [Initialization] option from the Telium Manager menu and follow the subsequent selections as illustrated in the below figure.

| TELIUM MANAGER | Initialization | Parameters    | Swipe          |
|----------------|----------------|---------------|----------------|
| Consultation   | Parameters     | Date and time | ISO2           |
| Evolution      | Hardware       | Language      | ISO2 + ISO1    |
| Initialization | Default Conf   | Pabx          | ISO2 + ISO3    |
| Diagnosis      | Password       | Contactless   | ISO1+ISO2+ISO3 |
| Deletion       | Header         | Swipe         |                |
|                | Footer         | T.M.S.        |                |
|                | Beep On Key    |               |                |

MSR tracks to read can be determined in the application as well. Refer to the appropriate Developer's Guide for more information.

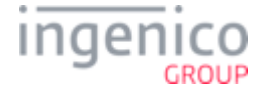

## 5\_Telium System Application (TSA) Menu

The Telium System Application (TSA) menu allows the user to verify the presence of encryption keys and serial numbers. The TSA menu is accessed from the Functions main menu. Three menu options enable the user to verify that the encryption keys are present (Key Check Value, Master Session, and DUKPT) and provide details on the keys which are loaded. Refer to the below figure for an illustration of the TSA menu.

| TSA                   |
|-----------------------|
| 0 – TERMINAL SERIAL # |
| 1-SECRET AREA         |
| 2 – SECURE DATA KEYS  |
| 3 – KEY CHECK VALUE   |
| 4 – DUKPT KSN         |
| 5 - SCHEMES           |
| 6 - PREPARE FOR RKI   |

Please refer to the following sections for terminal serial number and encryption validation:

- Terminal Serial Number
- Encryption Validation

### 5\_1 Terminal Serial Number

#### 5\_1\_1 Hardware Part Number

The hardware part number is the device serial number. Only the last 8 characters of the hardware part number (40000808 for the following example image) are displayed on the device screen when selecting the [Terminal Serial #] option.

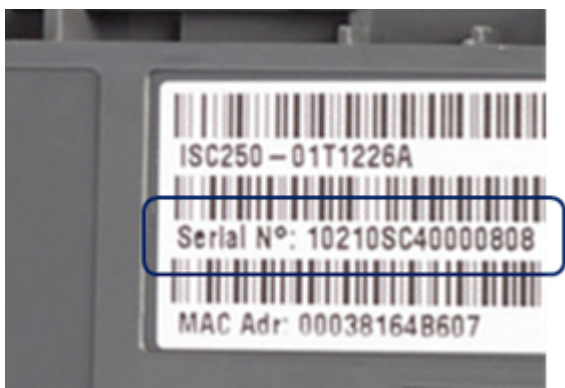

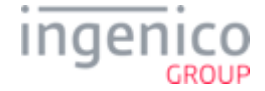

#### 5\_1\_2 Injected Serial Number

The injected serial number matches the "Customer Info" label on the back of the device. Refer to the following image which shows a "Customer Info" label. The injected serial number for this device would be "2012048SC070063".

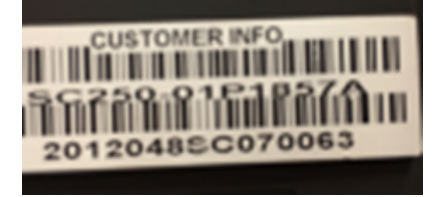

#### 5\_1\_3 Terminal Serial Number as Displayed on the Screen

When the [Terminal Serial #] option is selected, the TSA will display the last 8 digits of the hardware part number and the complete injected serial number as illustrated in the below image.

| 0 – TERMINAL SERIAL # | TERMINAL SERIAL NUMBER                 |
|-----------------------|----------------------------------------|
| 1 – SECRET AREA       | HARDWARE                               |
| 2 – SECURE DATA KEYS  | XXXXXXXX (8 DIGITS)                    |
| 3 – KEY CHECK VALUE   | INJECTED                               |
| 4 – DUKPT KSN         | XXXXXXXXXXXXXXXXXXXXXXXXXXXXXXXXXXXXXX |
| 5 - SCHEMES           |                                        |
| 6 - PREPARE FOR RKI   |                                        |

For the above example images, the terminal serial number would be displayed as follows:

| 0 - TERMINAL SERIAL # | TERMINAL SERIAL NUMBER |
|-----------------------|------------------------|
| 1 – SECRET AREA       | HARDWARE               |
| 2 – SECURE DATA KEYS  | 40000808               |
| 3 – KEY CHECK VALUE   | INJECTED               |
| 4 – DUKPT KSN         | 20120485C070063        |
| 5 - SCHEMES           |                        |
| 6 - PREPARE FOR RKI   |                        |

### 5\_2 Encryption Validation

In order to perform a Debit, eWIC or EBT transaction, an encryption key must be injected into the device. During the loading process, the encryption key and Key Serial Number (KSN) are injected. Only the KTK and KSN are visible for customer viewing.

An injected encryption key is also required for some MSR encryptions (e.g., Magtek, Monetra). MSR encryptions are enabled in the application. Ingenico's devices support Master Session and DUKPT key formats. Encryption key formats are determined by the customer. Follow the validation instruction, per your format. Refer to the following sections for encryption validation:

- Validating Special Keys
- Master Session

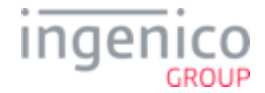

#### • DUKPT KSN

#### 5\_2\_1 Validating Special Keys

To validate the Key Check Value (KTK), select the [KEY CHECK VALUE] option from the Telium System Application menu and follow the subsequent selections as illustrated in the below figure. Only the KTK value needs to be checked to ensure KTK encryption. If a generic default value of "KTK KCV (7AE462)" is displayed then this indicates that no keys are present.

| TSA                  | KEY CHECK VALUE    | SPECIAL KEYS |
|----------------------|--------------------|--------------|
| 0 - TERMINALSERIAL#  | 0 - SPECIAL KEYS   | KTK KCV      |
| 1 - SECRET AREA      | 1 - MASTER SESSION | XXXXXX       |
| 2 - SECURE DATA KEYS |                    | PEFMK        |
| 3 - KEY CHECK VALUE  |                    | XXXXXX       |
| 4 - DUKPT KSN        |                    | CEFMK        |
| 5 - SCHEMES          |                    | XXXXXX       |
| 6 – PREPARE FOR RKI  |                    | CDMK         |
|                      |                    | XXXXXXXX     |

#### 5\_2\_2 Master Session

Using the Key Check Value menu, verify that keys are injected. Refer to the below figure for this process.

| TSA                   | KEY CHECK VALUE    | MASTER SESSION        |
|-----------------------|--------------------|-----------------------|
| 0 - TERMINAL SERIAL # | 0 - SPECIAL KEYS   | MASTER 0              |
| 1 – SECRET AREA       | 1 – MASTER SESSION | 9999888877776666      |
| 2 – SECURE DATA KEYS  |                    | SESSION 0             |
| 3 – KEY CHECK VALUE   |                    | 9999888877776666      |
| 4 – DUKPT KSN         |                    | MASTER 0              |
| 5 – SCHEMES           |                    | NO KEY                |
| 6 – PREPARE FOR RKI   |                    | SESSION 0             |
|                       |                    |                       |
|                       |                    |                       |
|                       |                    | (9 key possibilities) |

#### 5\_2\_3 DUKPT KSN

The DUKPT KSN consists of 3 different values. The first 10 digits represent the KSI value assigned to a customer or region. The KSI is used to verify the key information. The next 5 digits are the device ID, and the last 5 digits are the encryption counter. The counter increases for each encryption. To validate that the DUKPT encryption key has been injected and is correct, select the [DUKPT KSN] option from the TSA menu. Refer to the below figure.

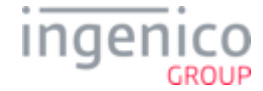

| TSA                   | DUKPT KSN             |
|-----------------------|-----------------------|
| 0 - TERMINAL SERIAL # | DUKPT 0               |
| 1 - SECRET AREA       | FFFF9876543210A00001  |
| 2 - SECURE DATA KEYS  | DUKPT n               |
| 3 - KEY CHECK VALUE   |                       |
| 4 - DUKPT KSN         |                       |
| 5 - SCHEMES           | (5 key possibilities) |
| 6 – PREPARE FOR RKI   |                       |

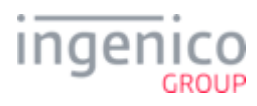

## 6\_Telium Download Application (TDA) Menu

The Telium Download Application (TDA) is an Ingenico application that can be used to perform the following functions:

- Configure communication port settings.
- · Perform initial download and updates of software.

Refer to the section Accessing the TDA Menu which will step you through the menu selection to verify or change settings for RS-232, Ethernet, Tailgate, and Bluetooth.

Communication port settings can also be observed on the main application splash screen.

U TDA settings are configured within TDA.XML. Refer to the DIV350779 RBA Developer's Guide and DIV350825 UPOS Developer's Guide for more info.

Refer to the DIV350827 Telium Download Guide for more information on TDA.

### 6\_1 Accessing the TDA Menu

The TDA menu provides the user with options to verify and reconfigure communication settings. To view the communication port settings, select the [CONFIGURATION] option from the TDA menu and follow the subsequent selections as illustrated in the below figure.

| TDA VX.X.X.XXXX     | CONFIGURATION     | COMMUNICATION         | SELECT COMM. TYPE   |
|---------------------|-------------------|-----------------------|---------------------|
| 0 - CONFIGURATION   | 0 - COMMUNICATION | 0 - DOWNLOAD METHOD   | 0 – SERIAL          |
| 1 - DOWNLOAD        | 1 - DOWNLOAD TYPE | 1 - EFT Settings      | 1 – ETHERNET        |
| 2 - REMOTE DOWNLOAD | 2 - EFT SETTINGS  | 2 - SELECT COMM. TYPE | 2 – USB-HID         |
| 3 - TMS DOWNLOAD    | 3 - TMS SETTINGS  |                       | 3 – USB⇔SERIALCONV  |
| 4 - ACTIVE SOFTWARE |                   |                       | 4 – TAILGATE        |
|                     | -                 |                       | 5 – BLUETOOTH       |
|                     |                   |                       | 6 – MAGICHOX SERIAL |

By selecting the [SELECT COMM. TYPE] option you will be able to choose which communication port settings to view (i.e. serial, Ethernet, Tailgate). Communication port settings can also be observed on the main application splash screen. If the communication port settings are changed, press the [CANCEL] key several times in the Save and Reboot menu. Then select [YES] to save changes.

Refer to the following sections for verifying or changing Serial, Ethernet, USB-HID, USB-CDC, Tailgate, or Bluetooth communication settings:

• RS-232 (Serial) Setting

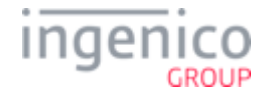

- Ethernet Settings
- USB-HID Setting
- USB-CDC Setting
- Tailgate Settings
- Bluetooth Settings

To reverse the steps taken in any of the above menus, and go back to the Telium Manager main menu, press the red [X] keypad button, then press the [+] or [F] keypad button.

If the communication port settings are changed, press the [CANCEL] key several times in the Save and Reboot menu. Then select [YES] to save changes.

#### 6\_1\_1 RS-232 (Serial) Setting

To view serial port settings, select the [CONFIGURATION] option from the Telium Download Application menu and follow the subsequent selections as illustrated in the below figure. By selecting these options you will be able to view baud rate, stop bit, bits per byte, parity, and flow control settings.

To change baud rate, follow the menu selection as illustrated below. In the below example, a baud rate of 115,200 (default) is selected.

| CONFIGURATION     | COMMUNICATION         | SELECT COMM. TYPE     | SERIAL            |                     |
|-------------------|-----------------------|-----------------------|-------------------|---------------------|
| 0 - COMMUNICATION | 0 - DOWNLOAD METHOD   | 0 - SERIAL SETTINGS   | 0 - BAUD RATE     | $ \Longrightarrow $ |
| 1 - DOWNLOAD TYPE | 1 - EFT SETTINGS      | 1 - ETHERNET SETTINGS | 1 - STOP BIT      | ľ                   |
| 2 - EFT SETTINGS  | 2 - SELECT COMM. TYPE | 2 - USB-HID           | 2 - BITS PER BYTE |                     |
| 3 - TMS SETTINGS  |                       | 3 - USB<>SERIALCONV   | 3 - PARITY        |                     |
|                   |                       | 4 - TAILGATE          | 4 - FLOW CONTROL  |                     |
|                   |                       | 5 - BLUETOOTH         |                   | -                   |
|                   |                       | 6 - MAGICbox SERIAL   | J                 |                     |

|           | BAUD RATE  |  |
|-----------|------------|--|
| $\square$ | 0 - 115200 |  |
| ,         | 1 - 57600  |  |
|           | 2 - 38400  |  |
|           | 3 - 19200  |  |
|           | 4 - 9600   |  |
|           | 5 - 4800   |  |
|           | 6 - 2400   |  |
|           | 7 - 1200   |  |
|           | 8 - 300    |  |

To change bits per byte, from the SERIAL SETTINGS menu proceed as follows:

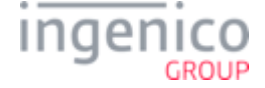

| SERIAL SETTINGS   | BITS PER BYTE |
|-------------------|---------------|
| 0 - BAUD RATE     | 0 - 7         |
| 1 - STOP BIT      | 1 - 8         |
| 2 - BITS PER BYTE |               |
| 3 - PARITY        |               |
| 4 - FLOW CONTROL  |               |

To change parity, from the SERIAL SETTINGS menu proceed as follows:

| SERIAL SETTINGS   | PARITY   |
|-------------------|----------|
| 0 - BAUD RATE     | 0 - NONE |
| 1 - STOP BIT      | 1 - ODD  |
| 2 - BITS PER BYTE | 2 - EVEN |
| 3 - PARITY        |          |
| 4 - FLOW CONTROL  |          |

To change flow control, from the SERIAL SETTINGS menu proceed as follows:

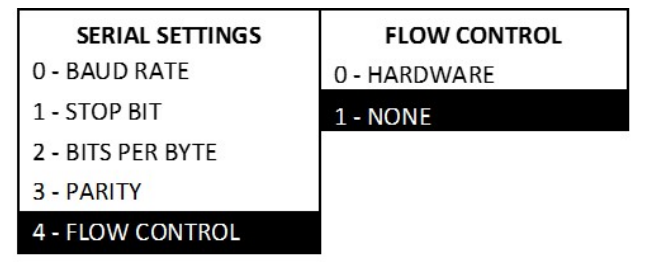

#### 6\_1\_2 Ethernet Settings

To view or reconfigure Ethernet port settings, select the [CONFIGURATION] option from the Telium Download Application menu and follow the subsequent selections as illustrated in the below figure. In the below example, the Ethernet connection method is selected as "client."

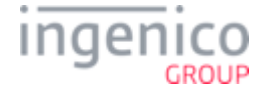

| TDA VX.X.X.XXXX     | CONFIGURATION     | COMMUNICATION         | SELECT COMM. TYPE   |
|---------------------|-------------------|-----------------------|---------------------|
| 0 - CONFIGURATION   | 0 - COMMUNICATION | 0 - DOWNLOAD METHOD   | 0 – SERIAL          |
| 1 - DOWNLOAD        | 1 - DOWNLOAD TYPE | 1 - EFT SETTINGS      | 1 – ETHERNET        |
| 2 - REMOTE DOWNLOAD | 2 - EFT SETTINGS  | 2 - SELECT COMM. TYPE | 2 – USB-HID         |
| 3 - TMS DOWNLOAD    | 3 - TMS SETTINGS  |                       | 3 – USB<>SERIALCONV |
| 4 - ACTIVE SOFTWARE |                   |                       | 4 – TAILGATE        |
|                     |                   |                       | 5 – BLUETOOTH       |
|                     |                   |                       | 6 – MAGICBOX SERIAL |

|           | ETHERNET              | CONNECT AS |
|-----------|-----------------------|------------|
| $\square$ | 0 – CONNECTION METHOD | 0 - CLIENT |
|           | 1 - DHCP              | 1 - SERVER |
|           | 2 – HOST IP ADDRESS   |            |
|           | 3 - IP ADDRESS        |            |
|           | 4 – SUBNET MASK       |            |
|           | 5 - GATEWAY           |            |
|           | 6 – HOST IP PORT      |            |
|           | 7 – IP PORT           |            |
|           | 8 – IP DISPLAY        |            |
|           | 9 - SSL               |            |

To set or change the DHCP setting, proceed as follows from the Ethernet Settings menu:

| ETHERNET SETTINGS     | SELECT DHCP TYPE |
|-----------------------|------------------|
| 0 - CONNECTION METHOD | 0 - AUTO         |
| 1 - DHCP              | 1 - STATIC       |
| 2 - HOST IP ADDRESS   |                  |
| 3 - IP ADDRESS        |                  |
| 4 - SUBNET MASK       |                  |
| 5 - GATEWAY           |                  |
| 6 - HOST IP PORT      |                  |
| 7 - IP PORT           |                  |
| 8 - IP DISPLAY        |                  |
| 9 - SSL               |                  |

To set or change the Host IP address, proceed as follows from the Ethernet Settings menu:

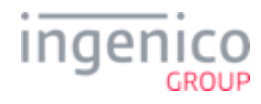

| ETHERNET SETTINGS     | ENTER HOST IP              |
|-----------------------|----------------------------|
| 0 - CONNECTION METHOD | 000. 000. 000. <u>0</u> 00 |
| 1 - DHCP              |                            |
| 2 - HOST IP ADDRESS   |                            |
| 3 - IP ADDRESS        |                            |
| 4 - SUBNET MASK       |                            |
| 5 - GATEWAY           |                            |
| 6 - HOST IP PORT      |                            |
| 7 - IP PORT           |                            |
| 8 - IP DISPLAY        |                            |
| 9 - SSL               |                            |

Enter values with keypad and press "Enter". To set or change the IP address, proceed as follows from the Ethernet Settings menu:

| ETHERNET SETTINGS<br>0 - CONNECTION METHOD | ENTER IP ADDRESS<br>19 <u>2</u> .168 .002 .002 |
|--------------------------------------------|------------------------------------------------|
| 1 - DHCP                                   |                                                |
| 2 - HOST IP ADDRESS                        |                                                |
| 3 - IP ADDRESS                             |                                                |
| 4 - SUBNET MASK                            |                                                |
| 5 - GATEWAY                                |                                                |
| 6 - HOST IP PORT                           |                                                |
| 7 - IP PORT                                |                                                |
| 8 - IP DISPLAY                             |                                                |
| 9 - SSL                                    |                                                |

To set or change the subnet mask, proceed as follows from the Ethernet Settings menu:

| ETHERNET SETTINGS<br>0 - CONNECTION METHOD | ENTER subnet mask<br>25 <u>5</u> .255 .255 .000 |
|--------------------------------------------|-------------------------------------------------|
| 1 - DHCP                                   |                                                 |
| 2 - HOST IP ADDRESS                        |                                                 |
| 3 - IP ADDRESS                             |                                                 |
| 4 - SUBNET MASK                            |                                                 |
| 5 - GATEWAY                                |                                                 |
| 6 - HOST IP PORT                           |                                                 |
| 7 - IP PORT                                |                                                 |
| 8 - IP DISPLAY                             |                                                 |
| 9 - SSL                                    |                                                 |

To set or change the Gateway, proceed as follows from the Ethernet Settings menu:

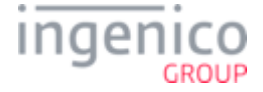

| ETHERNET SETTINGS     | ENTER GATEWAY              |
|-----------------------|----------------------------|
| 0 - CONNECTION METHOD | 19 <u>2</u> .168 .001 .001 |
| 1 - DHCP              |                            |
| 2 - HOST IP ADDRESS   |                            |
| 3 - IP ADDRESS        |                            |
| 4 - SUBNET MASK       |                            |
| 5 - GATEWAY           |                            |
| 6 - HOST IP PORT      |                            |
| 7 - IP PORT           |                            |
| 8 - IP DISPLAY        |                            |
| 9 - SSL               |                            |

To set or change the Host IP port, proceed as follows from the Ethernet Settings menu:

| ETHERNET SETTINGS     | IP PORT              |
|-----------------------|----------------------|
| 0 - CONNECTION METHOD | CURRENT VALUE = 6000 |
| 1 - DHCP              |                      |
| 2 - HOST IP ADDRESS   |                      |
| 3 - IP ADDRESS        |                      |
| 4 - SUBNET MASK       |                      |
| 5 - GATEWAY           |                      |
| 6 - HOST IP PORT      |                      |
| 7 - IP PORT           |                      |
| 8 - IP DISPLAY        |                      |
| 9 - SSL               |                      |

To set or change the IP port, proceed as follows from the Ethernet Settings menu:

| ETHERNET SETTINGS     | IP PORT               |
|-----------------------|-----------------------|
| 0 - CONNECTION METHOD | CURRENT VALUE = 12000 |
| 1 - DHCP              |                       |
| 2 - HOST IP ADDRESS   |                       |
| 3 - IP ADDRESS        |                       |
| 4 - SUBNET MASK       |                       |
| 5 - GATEWAY           |                       |
| 6 - HOST IP PORT      |                       |
| 7 - IP PORT           |                       |
| 8 - IP DISPLAY        |                       |
| 9 - SSL               |                       |

To set or change the IP display, proceed as follows from the Ethernet Settings menu:

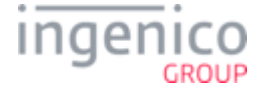

| ETHERNET SETTINGS     | DISPLAY IP INFO |
|-----------------------|-----------------|
| 0 - CONNECTION METHOD | 0 - NO          |
| 1 - DHCP              | 1 - YES         |
| 2 - HOST IP ADDRESS   |                 |
| 3 - IP ADDRESS        |                 |
| 4 - SUBNET MASK       |                 |
| 5 - GATEWAY           |                 |
| 6 - HOST IP PORT      |                 |
| 7 - IP PORT           |                 |
| 8 - IP DISPLAY        |                 |
| 9 - SSL               |                 |

To select SSL mode, proceed as follows from the Ethernet Settings menu:

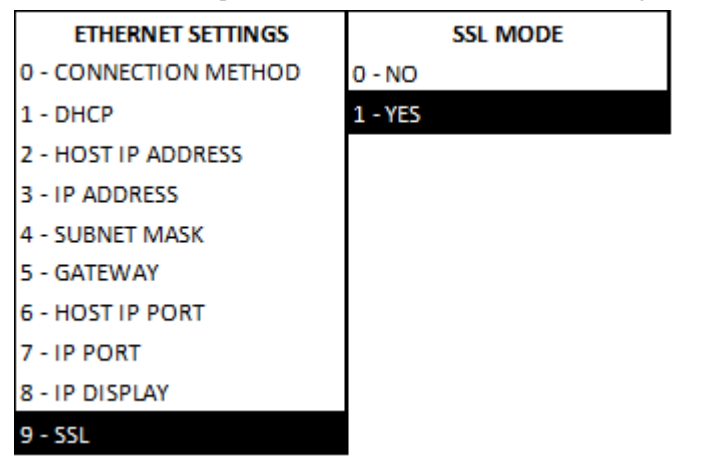

Information will be displayed on the "splash" screen if "yes" is selected.

#### 6\_1\_2\_1 Enabling SSL

To set or change the SSL mode selection, proceed as follows from the Ethernet Settings menu:

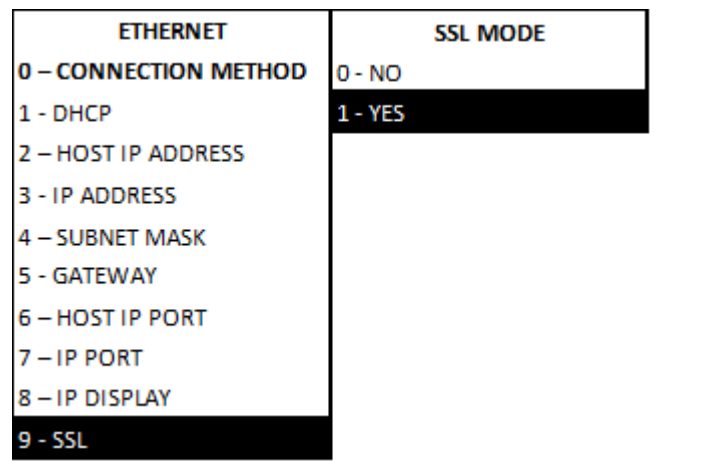

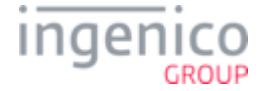

### 6\_1\_3 USB-HID Setting

To view or select USB port settings, select the [CONFIGURATION] option from the Telium Download Application menu and follow the subsequent selections as illustrated in the below figure.

| TDA VX.X.X.XXXX     | CONFIGURATION     | COMMUNICATION         | SELECT COMM. TYPE   |
|---------------------|-------------------|-----------------------|---------------------|
| 0 - CONFIGURATION   | 0 - COMMUNICATION | 0 - DOWNLOAD METHOD   | 0 – SERIAL          |
| 1 - DOWNLOAD        | 1 - DOWNLOAD TYPE | 1 - EFT SETTINGS      | 1 – ETHERNET        |
| 2 - REMOTE DOWNLOAD | 2 - EFT SETTINGS  | 2 - SELECT COMM. TYPE | 2 – USB-HID         |
| 3 - TMS DOWNLOAD    | 3 - TMS SETTINGS  |                       | 3 – USB⇔SERIALCONV  |
| 4 - ACTIVE SOFTWARE |                   |                       | 4 – TAILGATE        |
|                     | _                 |                       | 5 – BLUETOOTH       |
|                     |                   |                       | 6 - MAGICBOX SERIAL |

#### 6\_1\_4 USB-CDC Setting

To view or select USB-CDC port settings, select the [CONFIGURATION] option from the Telium Download Application menu and follow the subsequent selections as illustrated in the below figure.

| CONFIGURATION     | COMMUNICATION                                                                                   | SELECT COMM. TYPE                                                                                                    |
|-------------------|-------------------------------------------------------------------------------------------------|----------------------------------------------------------------------------------------------------|
| 0 - COMMUNICATION | 0 - DOWNLOAD METHOD                                                                             | 0 – SERIAL                                                                                                    |
| 1 - DOWNLOAD TYPE | 1 - EFT SETTINGS                                                                                | 1 – ETHERNET                                                                                                    |
| 2 - EFT SETTINGS  | 2 - SELECT COMM. TYPE                                                                           | 2 – USB-HID                                                                                                    |
| 3 - TMS SETTINGS  |                                                                                                 | 3 – USB⇔SERIALCONV                                                                                                    |
|                   |                                                                                                 | 4 – TAILGATE                                                                                                    |
|                   |                                                                                                 | 5 – BLUETOOTH                                                                                                    |
|                   |                                                                                                 | 6 – MAGICbOX SERIAL                                                                                                    |
|                   | CONFIGURATION<br>0 - COMMUNICATION<br>1 - DOWNLOAD TYPE<br>2 - EFT SETTINGS<br>3 - TMS SETTINGS | CONFIGURATIONCOMMUNICATION0 - COMMUNICATION0 - DOWNLOAD METHOD1 - DOWNLOAD TYPE1 - EFT SETTINGS2 - EFT SETTINGS2 - SELECT COMM. TYPE3 - TMS SETTINGS |

① The Jungo driver is recommended when using the USB-CDC communication setting.

#### 6\_1\_5 Tailgate Settings

To configure Tailgate settings, select [TAILGATE SETTINGS] from the **SELECT COMM. TYPE** menu. Select option '0' for address, and then select the address as illustrated in the below figure.

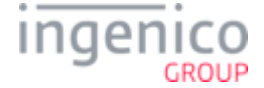

| TDA VX.X.X.XXXX     | CONFIGURATION     | COMMUNICATION         | SELECT COMM. TYPE   |
|---------------------|-------------------|-----------------------|---------------------|
| 0 - CONFIGURATION   | 0 - COMMUNICATION | 0 - DOWNLOAD METHOD   | 0 – SERIAL          |
| 1 - DOWNLOAD        | 1 - DOWNLOAD TYPE | 1 - EFT SETTINGS      | 1 – ETHERNET        |
| 2 - REMOTE DOWNLOAD | 2 - EFT SETTINGS  | 2 - SELECT COMM. TYPE | 2 – USB-HID         |
| 3 - TMS DOWNLOAD    | 3 - TMS SETTINGS  |                       | 3 – USB<>SERIALCONV |
| 4 - ACTIVE SOFTWARE |                   |                       | 4 – TAILGATE        |
|                     |                   |                       | 5 – BLUETOOTH       |
|                     |                   |                       | 6 – MAGICBOX SERIAL |

|           | TAILGATE    | SELECT ADDRESS |
|-----------|-------------|----------------|
| $\square$ | 0 - ADDRESS | 0 - 64h        |
|           |             | 1 - 65h        |
|           |             | 2 - 68h        |

#### 6\_1\_6 Bluetooth Settings

To configure Bluetooth settings, select [BLUETOOTH] from the SELECT COMM. TYPE menu. To select Bluetooth mode, select the [MODE] option and choose the mode as illustrated in the below figure.

| -                   |
|---------------------|
|                     |
|                     |
|                     |
|                     |
|                     |
| $ \Longrightarrow $ |
| ŕ                   |
|                     |

|  | BLUETOOTH   | MODE         |
|--|-------------|--------------|
|  | 0 - MODE    | 0 - iOS      |
|  | 1 - PAIRING | 1 - STANDARD |

To select Bluetooth pairing, select the [PAIRING] option and choose the pairing as illustrated in the below figure.

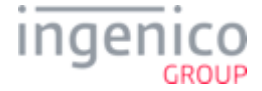

| SELECT COMM. TYPE     | BLUETOOTH   | PAIRING  |
|-----------------------|-------------|----------|
| 0 – SERIAL SETTINGS   | 0 - MODE    | PIN CODE |
| 1 – ETHERNET SETTINGS | 1 - PAIRING | XXXXXXXX |
| 2 – USB-HID           |             |          |
| 3 – USB<>SERIALCONV   |             |          |
| 4 – TAILGATE          |             |          |
| 5 - BLUETOOTH         |             |          |
| 6 – MAGICbOX SERIAL   |             |          |
|                       | ]           |          |

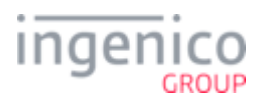

## 7\_PIN Pad Device Quick Reference Guides

The following sections provide quick references for the devices covered in this manual. This includes a general device overview, power requirements, Secure Access Modules, contactless, interface connections, and interface cable specifications.

- iPP320 and iPP350 Quick Reference
- iSC250 Quick Reference
- iSC350 Quick Reference
- iSC480 Quick Reference
- iSMP Quick Reference
- iSMP Companion Quick Reference
- iWL250 Quick Reference
- iSelf Series Quick Reference

### 7\_1 iPP320 and iPP350 Quick Reference

The iPP320 and iPP350 Quick Reference is organized into the following sections:

- iPP320 and iPP350 Overview
- iPP320 and iPP350 Power Requirements
- iPP320 and iPP350 Secure Access Modules
- iPP320 and iPP350 Host Interface Options

#### 7\_1\_1 iPP320 and iPP350 Overview

This section provides a quick reference for the iPP320 and iPP350 terminals. These terminals are functionally identical with the exception of the graphical display type. Both terminals feature a contactless card reader, smart card reader, and MSR as shown in the below image.

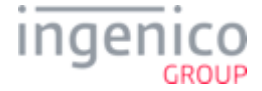

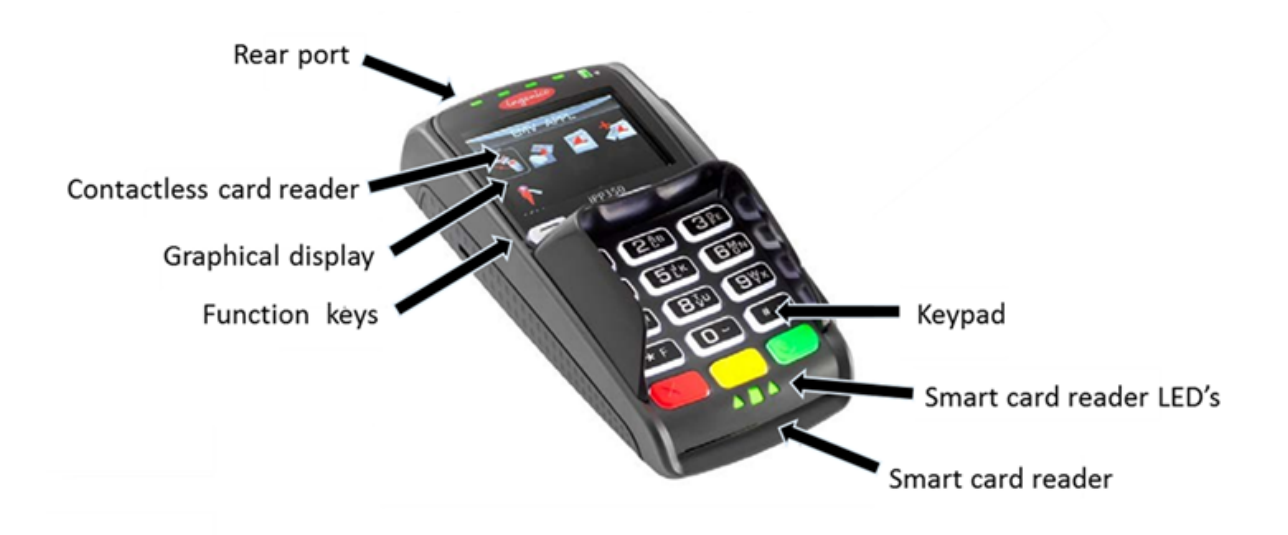

#### 7\_1\_2 iPP320 and iPP350 Power Requirements

An external power supply is required when connecting the iPP320 or iPP350 to the Host via Ethernet and 5m length RS-232 cables. Ingenico specifies a DC power supply (model number 179901469) for this device. These terminals may also be powered from a POS via the USB (5V, 500mA) interface.

Connect the cable to the Multipoint port before connecting power to the terminal. Only use the power supply which was provided by Ingenico.

Do not disconnect power from the terminal until you have been instructed to do so.

Before you disconnect the terminal from the POS, you must first disconnect power in order to prevent damage to the terminal.

#### 7\_1\_3 iPP320 and iPP350 Secure Access Modules

There are three Secure Access Module (SAM) slots designed to hold full-size SAM cards. These slots are accessible via an access door on the bottom of the device as shown in the below image.

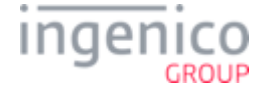

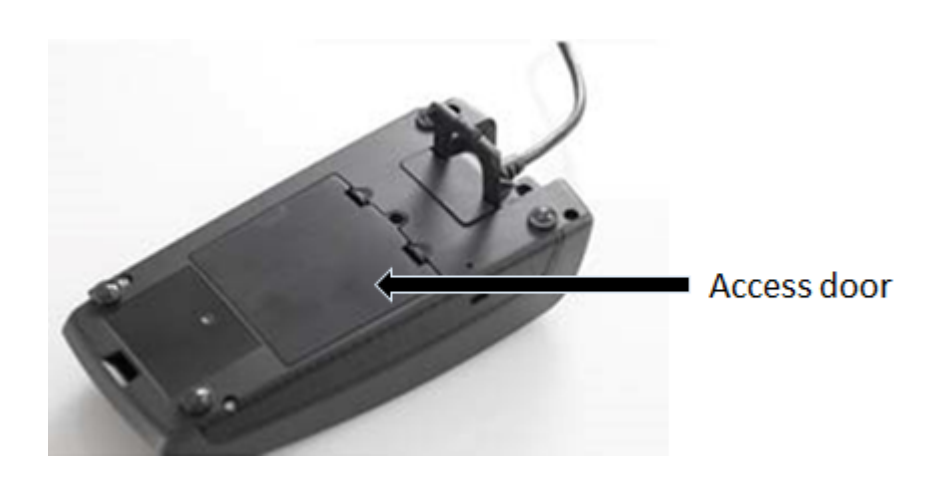

#### 7\_1\_4 iPP320 and iPP350 Host Interface Options

A master port which is located on the back of the device enables the iPP320 and iPP350 PIN pad devices to connect to the Host via the following interfaces:

- USB
- RS-232
- Ethernet

Refer to the below image for the interface port location on these devices.

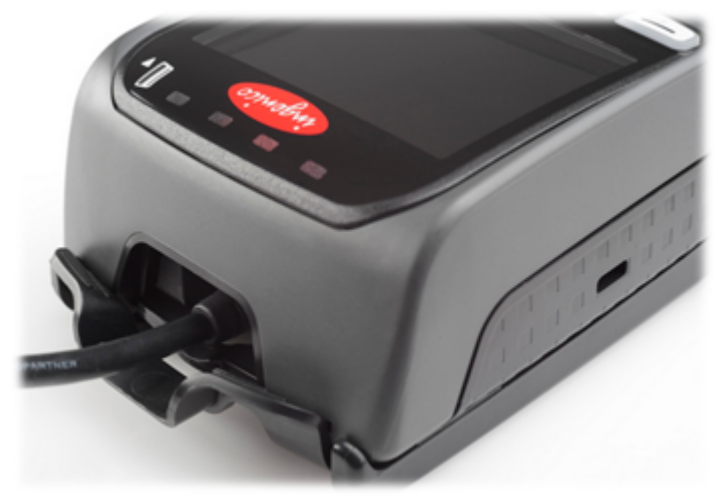

### 7\_2 iSC250 Quick Reference

The iSC250 Quick Reference is organized into the following sections:

- iSC250 Overview
- iSC250 Power Requirements
- iSC250 SAM and Micro SD Card Slots

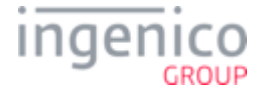

- iSC250 Contactless Module
- iSC250 Peripheral Connectors and Host Interface Options
- iSC250 Multipoint Connector

#### 7\_2\_1 iSC250 Overview

The iSC250 terminal can communicate with a host device such as a Point of Sale (POS) system or PC via serial (RS-232), Tailgate (RS-485), USB, VGA, or Ethernet interfaces. It features a stylus, smart card reader, MSR, and optional contactless card reader as shown in the below figure.

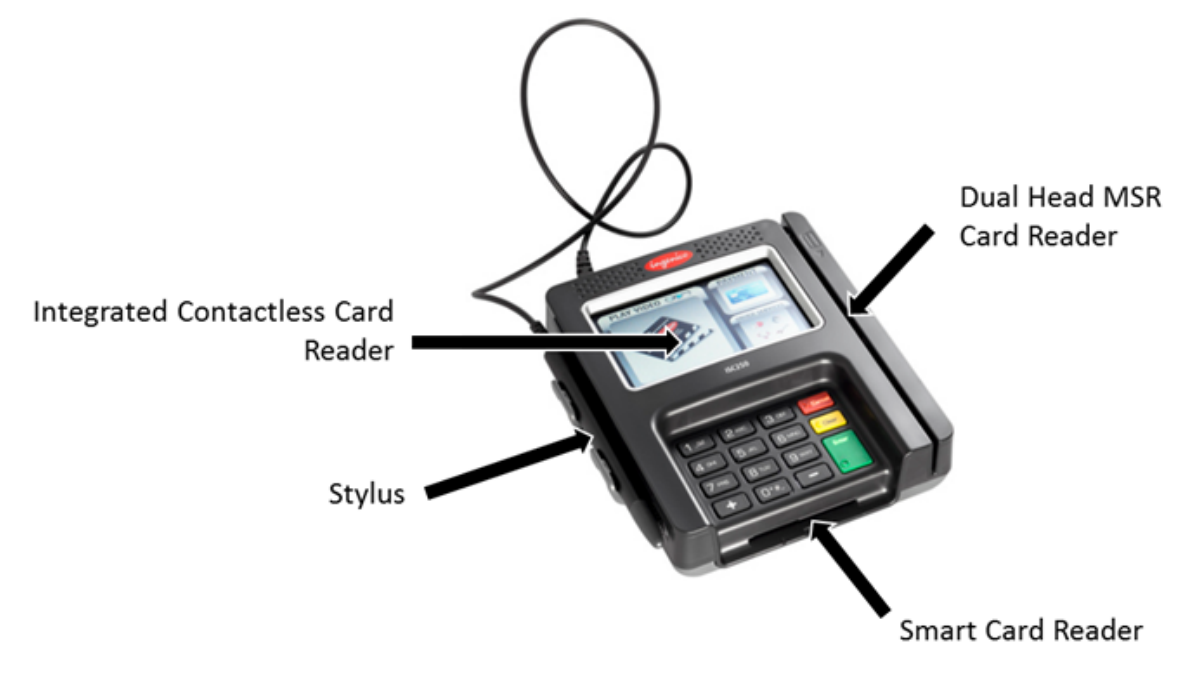

#### 7\_2\_2 iSC250 Power Requirements

When interfacing the iSC250 to the POS via RS-232, USB (5V), or Ethernet interfaces, an Ingenico power supply (192011597) is required. Power may also be provided by the POS via USB (12V or 24V) or RS-485 (via Multipoint) connections. If an Ingenico power supply was provided with the terminal, plug the power supply connector into the jack on the Multipoint cable.

Connect the cable to the Multipoint port before connecting power to the terminal. Only use the power supply which was provided by Ingenico.

Do not disconnect power from the terminal until you have been instructed to do so.

⚠

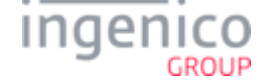

Before you disconnect the terminal from the POS, you must first disconnect power in order to prevent damage to the terminal.

#### 7\_2\_3 iSC250 SAM and Micro SD Card Slots

There are two Secure Access Module (SAM) slots and two Micro SD slots which are accessible via an access door which is located on the bottom of the terminal. The access door may be opened by removing the screw which secures it as illustrated in the below image.

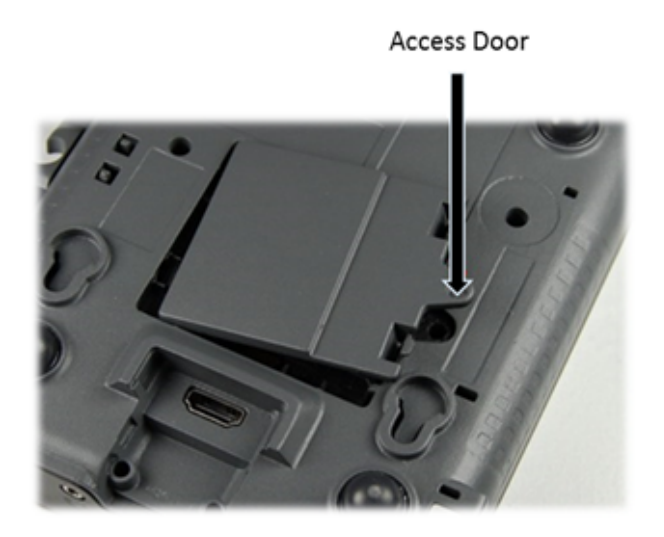

With the access door removed, there are two slots where Secure Access Modules may be installed as shown in the below image.

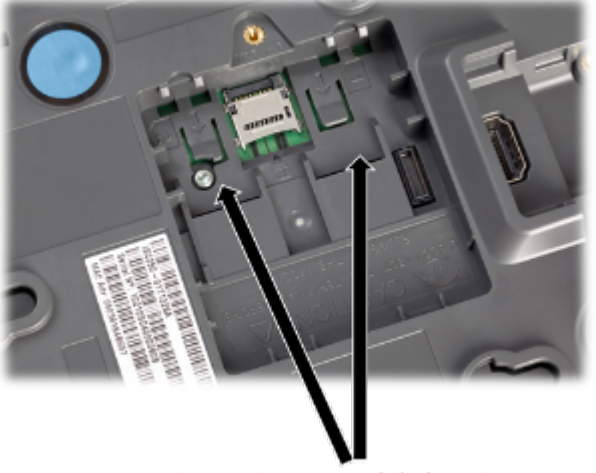

Secure Access Module locations

The SAM cards, when installed, store proprietary information for use with smart card-based applications. The Micro SD cards provide additional memory.

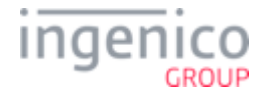

#### 7\_2\_4 iSC250 Contactless Module

The contactless module is accessible via the access door on the bottom of the device. Refer to the below image which shows the location and removal of the contactless module.

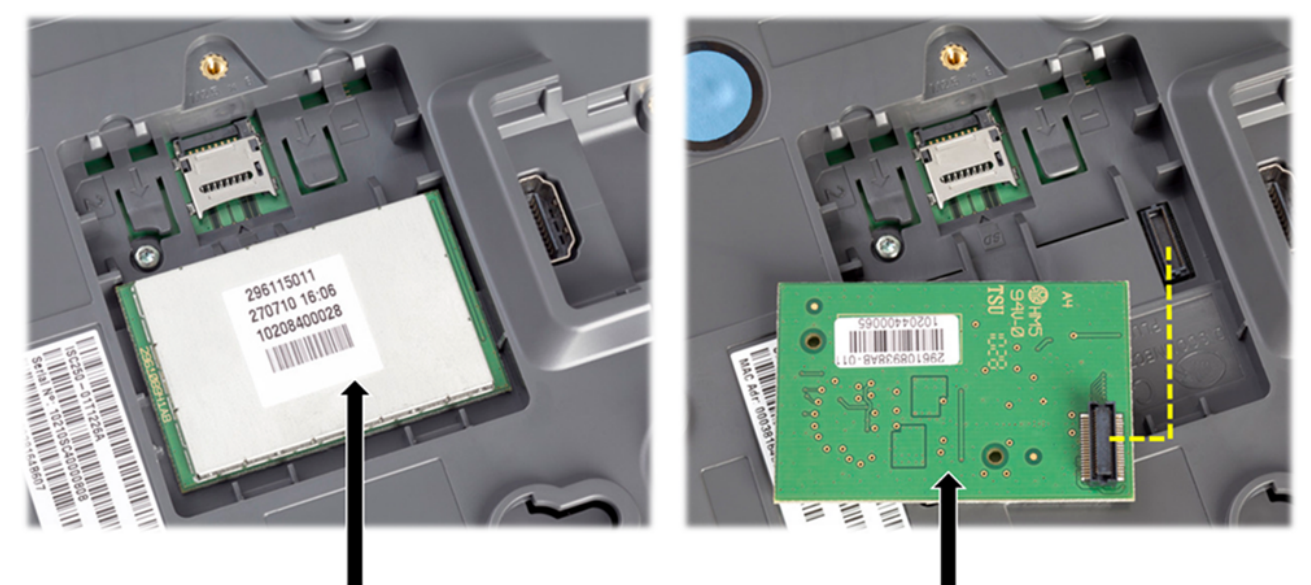

**Contactless Module** 

Contactless Module (Reversed)

#### 7\_2\_5 iSC250 Peripheral Connectors and Host Interface Options

The iSC250 may interface to a Host system using any of the following interface options:

- RS-232
- Tailgate (RS-485)
- USB
- Ethernet

Refer to the iSC250 Multipoint Connector section for a description of the Multipoint port which facilitates RS-232, Tailgate, and Ethernet connections with the Host system.

The USB port is located on the rear of the terminal as shown in the below image. Also located on this panel are the audio jack and stylus connector.

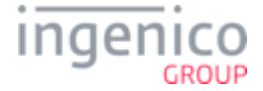

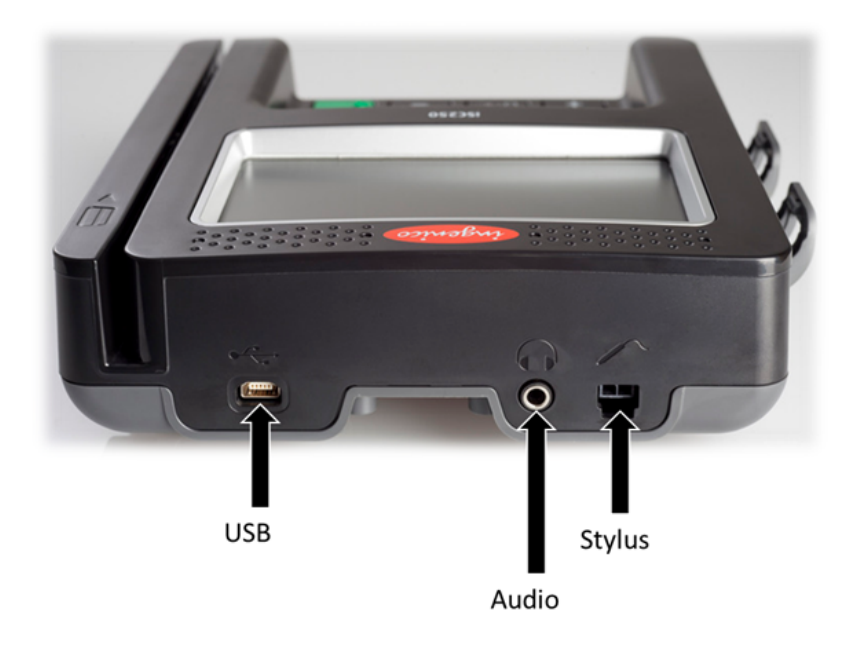

#### 7\_2\_6 iSC250 Multipoint Connector

The Multipoint connector located on the bottom of the terminal may be attached with screws for additional security. This connector is used to connect RS-232, Tailgate (RS-485), USB, Ethernet, Magic box or Universal cables. It is important that you are using the correct cable for the required interface. Special care must be taken when connecting or disconnecting the cable which attaches to the Multipoint. Refer to the below image which shows the Multipoint connector and cable.

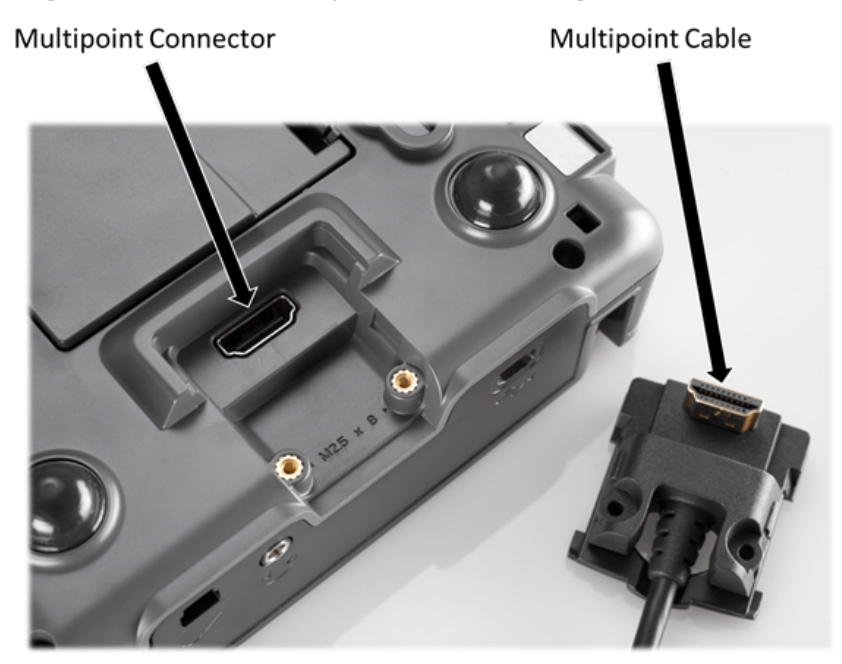

To disconnect the cable from the Multipoint connector:

1. Disconnect power from the iSC250 to prevent damage to the device.

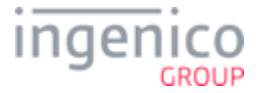

- 2. Place the iSC250 in front of you with the bottom of the terminal facing up. Be careful not to place the device on a surface where the display screen can be scratched or damaged.
- 3. If you have secured the cable with screws, carefully remove the two screws from either side of the Multipoint cable.
- 4. Carefully pull out the Multipoint cable using the loop as shown in the below image.

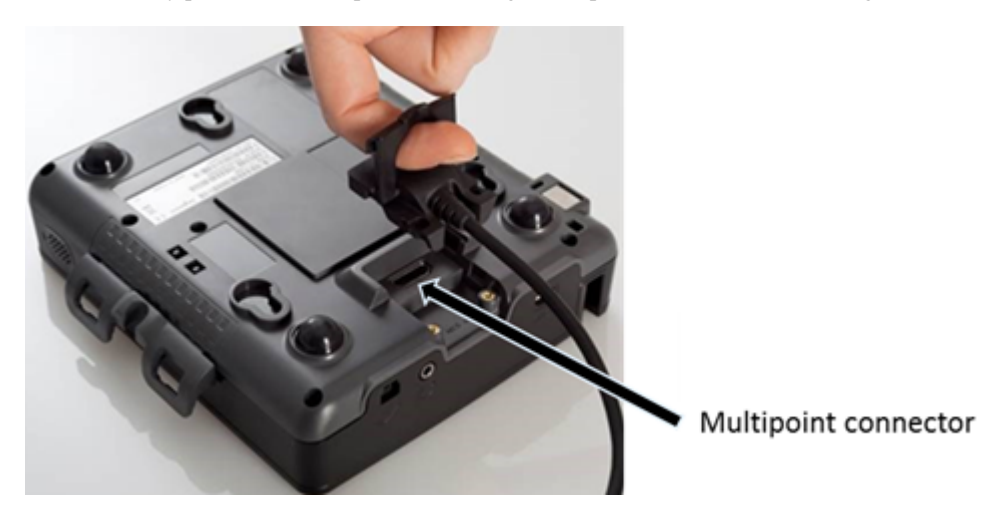

### 7\_3 iSC350 Quick Reference

The iSC350 Quick Reference is organized into the following sections:

- iSC350 Overview
- iSC350 Power Requirements
- iSC350 Secure Access Modules
- iSC350 Peripheral Connectors and Host Interface Options

#### 7\_3\_1 iSC350 Overview

The iSC350 device can communicate with a host device such as a POS or PC via RS-232, Tailgate (RS-485), USB or Ethernet interfaces. This terminal features a stylus, optional integrated contactless card reader, smart card reader, and MSR as shown in the below image.

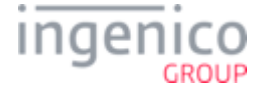

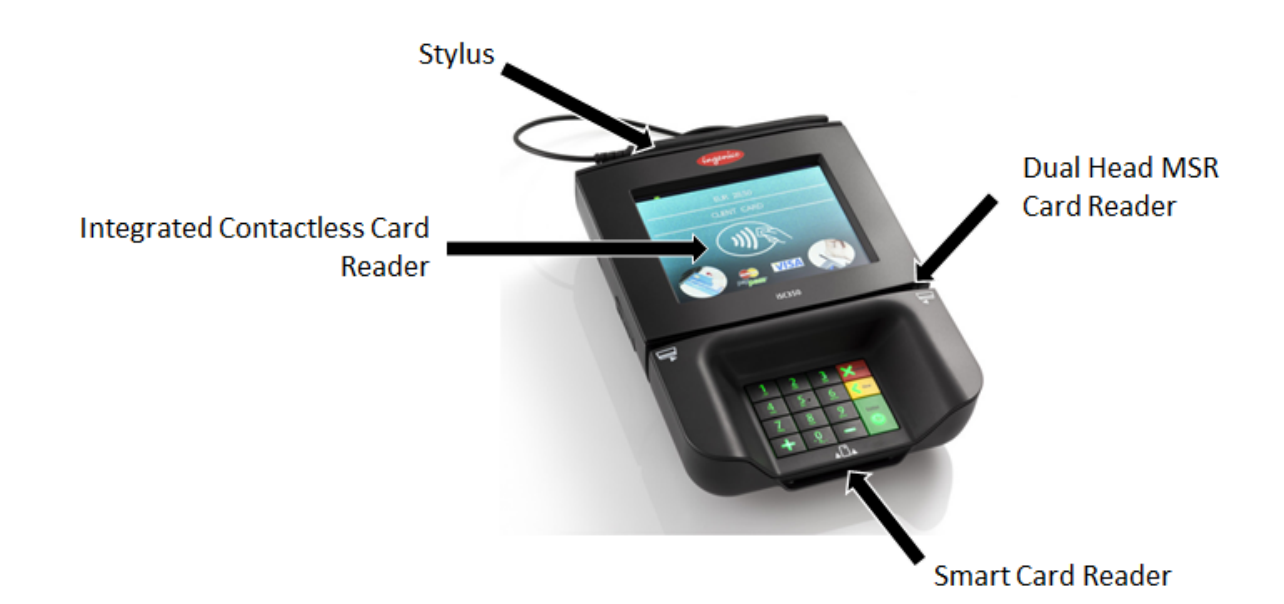

#### 7\_3\_2 iSC350 Power Requirements

≙

The iSC350 can receive power from the POS system or via an external power supply provided by Ingenico. When interfacing to the POS via RS-232, USB (5V), or Ethernet interfaces, a separate Ingenico power supply (192008227) is required. Power may also be provided by the POS via USB (12V or 24V) or RS-485 (via Multipoint) connections. If an Ingenico power supply was provided with the terminal, plug the power supply connector into the jack on the Multipoint cable.

Connect the cable to the Multipoint port before connecting power to the terminal. Only use the power supply which was provided by Ingenico.

Do not disconnect power from the terminal until you have been instructed to do so.

Before you disconnect the terminal from the POS, you must first disconnect power in order to prevent damage to the terminal.

#### 7\_3\_3 iSC350 Secure Access Modules

There are three optional Secure Access Module (SAM) slots for the iSC350 which are accessible via an access door located on the bottom of the terminal as shown in the below image.

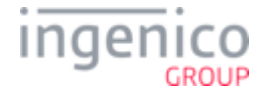

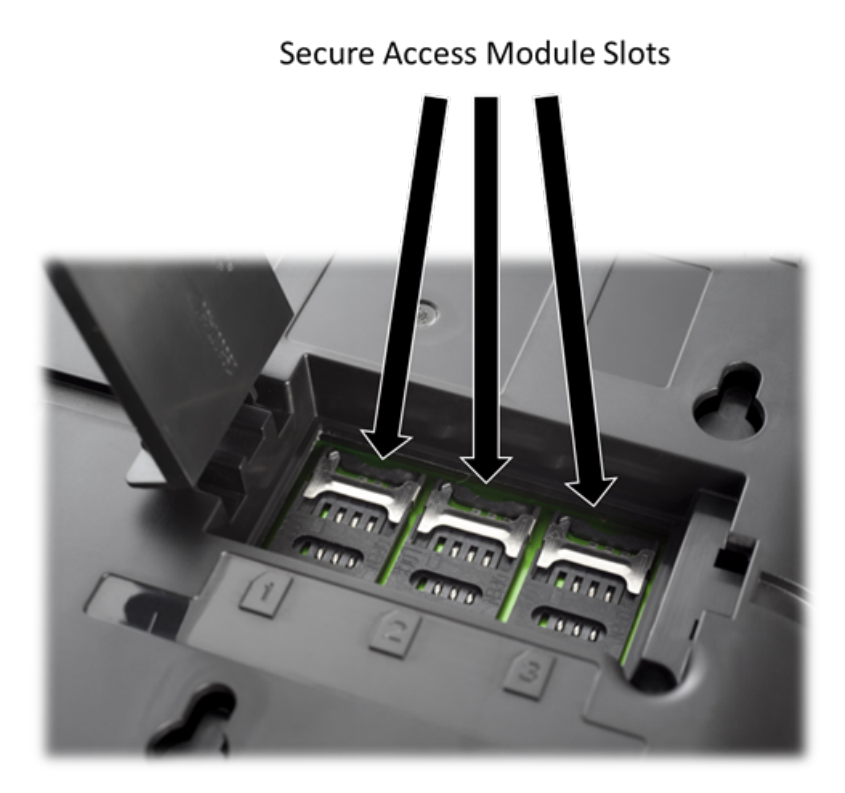

#### 7\_3\_4 iSC350 Peripheral Connectors and Host Interface Options

The iSC350 PIN pad device may interface with a Host system using any of the following options:

- RS-232
- Tailgate (RS-485)
- USB
- Ethernet

Interface ports and peripheral connections are located on a panel at the back of the device. Peripheral connectors on this panel include:

- VGA connection
- Audio output
- Micro SD slot

Refer to the below image which shows the location of the interface ports and peripheral connectors.

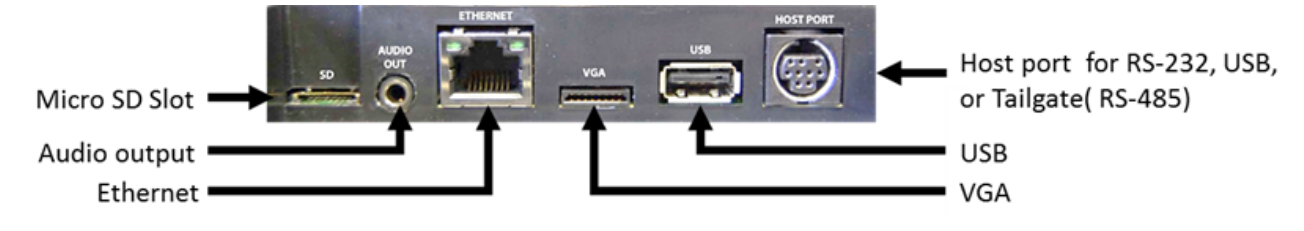

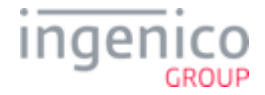

Depending on device configuration, a USB port and audio output connection are available on the side ports as shown in the below image.

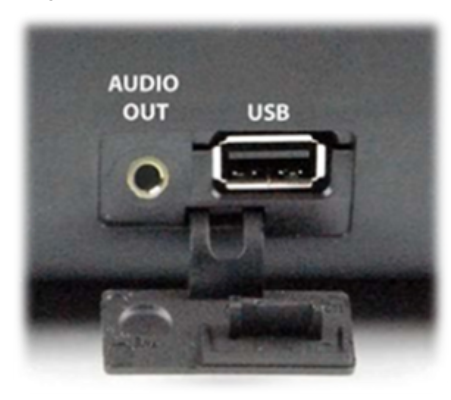

A cable retention bar secures cables to the terminal in order to prevent cables from becoming loose or damaged. When servicing cables, this bar must be removed and then properly reinstalled when servicing is completed. Refer to the below image of the cable retention bar.

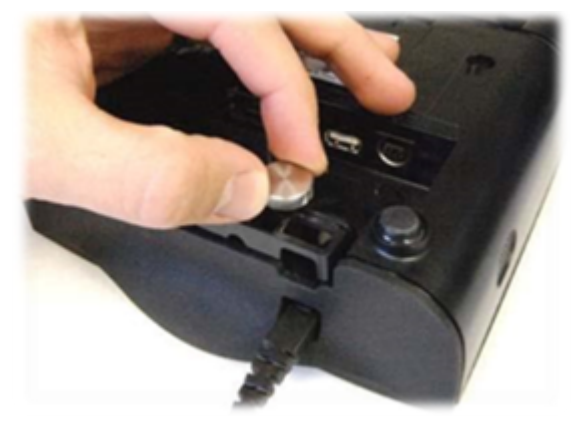

To loosen the cable retention bar:

- 1. Turn the thumbscrew counterclockwise.
- 2. Lift the cable up and away from the terminal.

To reinstall the cable retention bar:

- 1. Position the cable retention bar on the terminal with cables aligned in their slots.
- 2. Turn the thumbscrew clockwise until tightened.

### 7\_4 iSC480 Quick Reference

The iS480 Quick Reference is organized into the following sections:

• iSC480 Overview

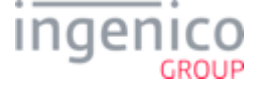

- iSC480 Power Requirements
- iSC480 SAM and Micro SD Card Slots
- iSC480 Peripheral Connectors and Host Interface Ports

#### 7\_4\_1 iSC480 Overview

This section provides a quick reference for the iSC480 PIN pad device. The iSC480 features a color touchscreen, MSR, smart card reader, and contactless card reader. The contactless card reader is available as an integrated module or as an external module with antenna. Refer to the below image for an overview of the iSC480 PIN pad device.

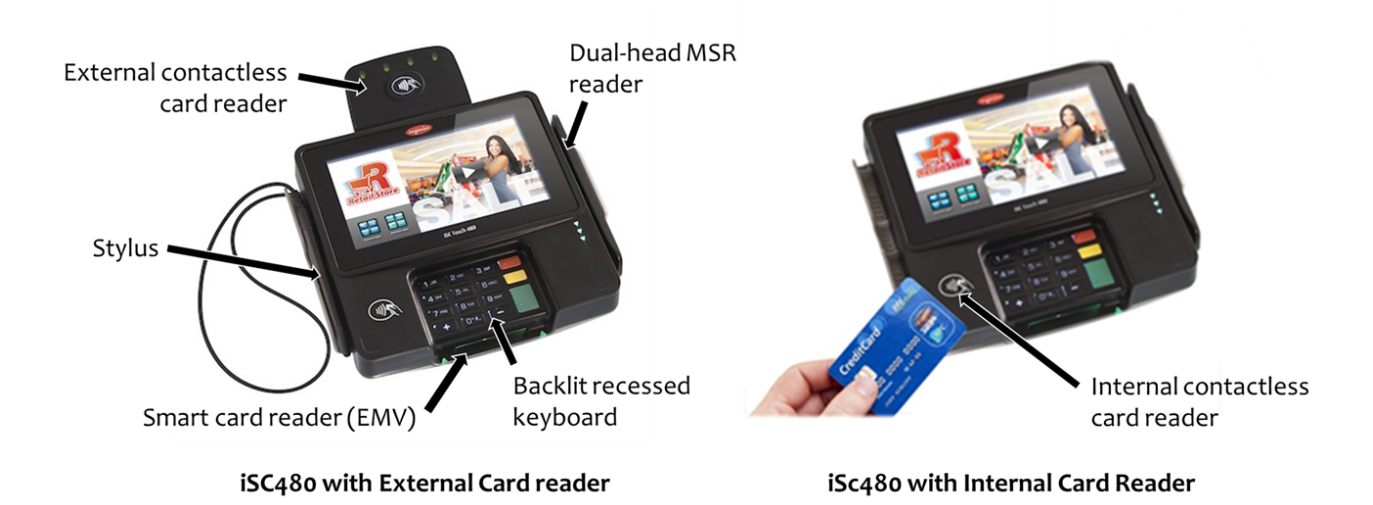

#### 7\_4\_2 iSC480 Power Requirements

⚠

A separate Ingenico DC power supply (192006210 and power cord 188413214) is required when connecting the iSC480 device via RS232, USB (5V), and Ethernet. When the device is powered from a POS, power may be provided via a USB (12V or 24V) or RS485 cable.

Connect the cable to the Multipoint port before connecting power to the terminal. Only use the power supply which was provided by Ingenico.

Do not disconnect power from the terminal until you have been instructed to do so.

Before you disconnect the terminal from the POS, you must first disconnect power in order to prevent damage to the terminal.

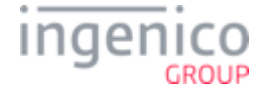

### 7\_4\_3 iSC480 SAM and Micro SD Card Slots

The iSC480 features two Secure Access Module (SAM) slots to hold full size SAM cards. These cards store proprietary information for use with smart cardbased applications. Refer to the below image for the location of the SAM access door.

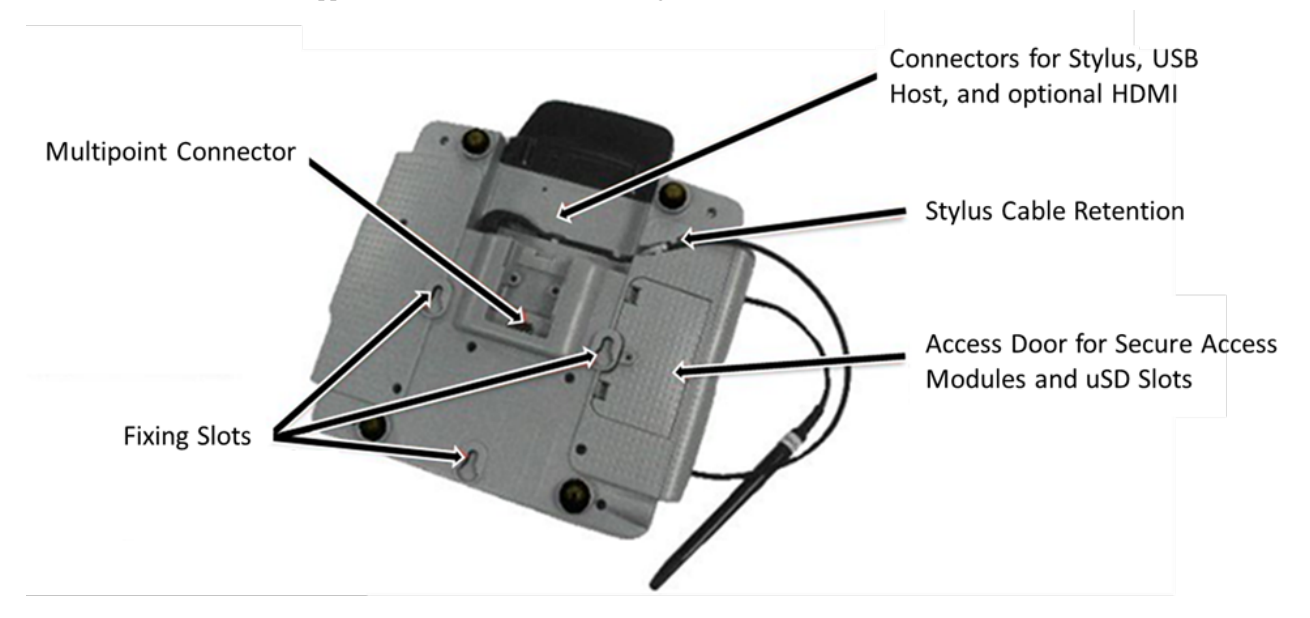

#### 7\_4\_4 iSC480 Peripheral Connectors and Host Interface Ports

The iSC480 PIN pad device may interface with the Host system via the following interface options:

- RS-232
- Tailgate (RS-485)
- USB
- Ethernet

All interface options are via the Multipoint connector. Refer to the below image which shows the location of the USB port and Multipoint connector. Also shown are the stylus connection and video port.

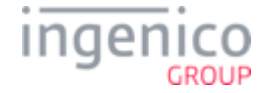

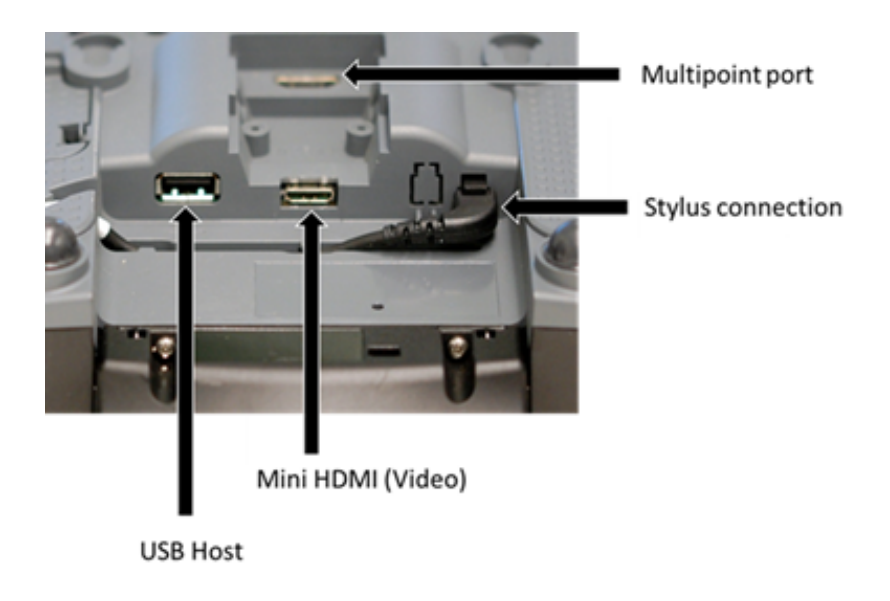

### 7\_5 iSMP Quick Reference

The iSMP Quick Reference is organized into the following sections:

- iSMP Overview
- iSMP Power Requirements
- iSMP SAM and Micro SD Card Slots
- iSMP Interface Options
- iSMP Barcode Reader

#### 7\_5\_1 iSMP Overview

This section provides a quick reference for the iSMP PIN pad device. The iSMP processes MSR, contactless, and EMV cards, and is Bluetooth compatible. It features an integrated barcode reader, and is designed to integrate with an iPod Touch for wireless operation. Refer to the below image for an overview of the iSMP.

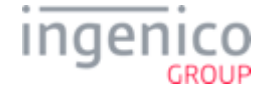

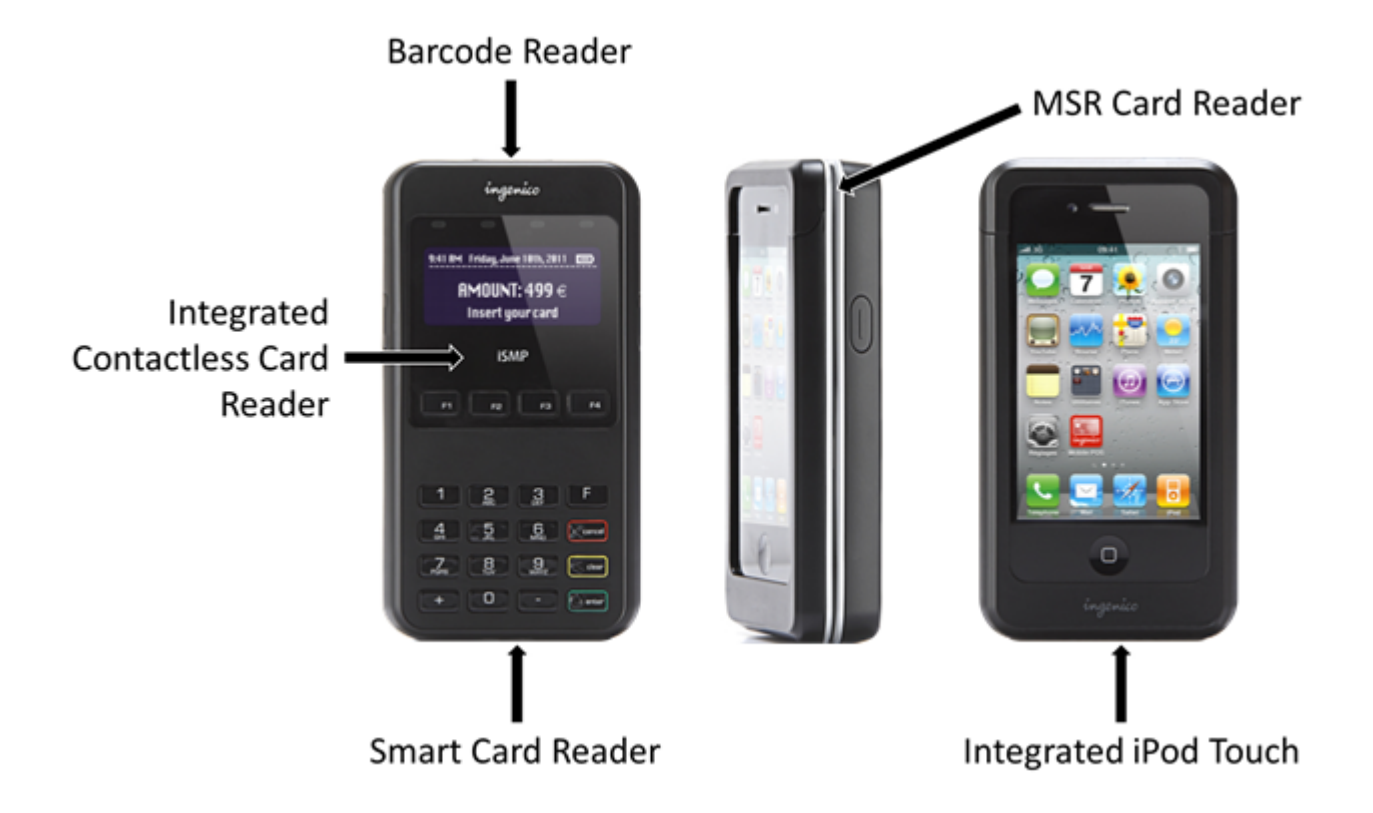

#### 7\_5\_2 iSMP Power Requirements

The iSMP may be charged through the cradle accessory, or via the Multi-plug micro-USB cable. The device features a 1200mAh battery which supports up to 800 card transactions and 66 hours in standby mode.

#### 7\_5\_3 iSMP SAM and Micro SD Card Slots

There are no provisions for Secure Access Modules in the iSMP.

#### 7\_5\_4 iSMP Interface Options

Interface options include Bluetooth class III and micro-USB AB slave for software upgrading or for charging for integration with iPod Touch. Refer to the below image which shows the USB cable connection.

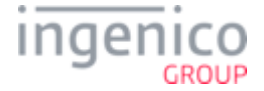

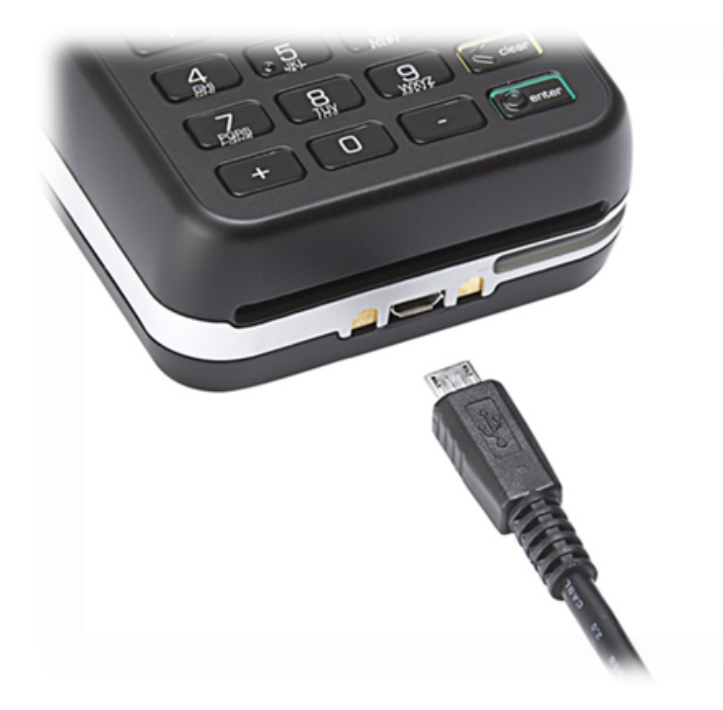

### 7\_5\_5 iSMP Barcode Reader

The iSMP features a factory option 1D/2D barcode reader which supports all major standards. The barcode reader is located in the edge of the device as shown in the below image.

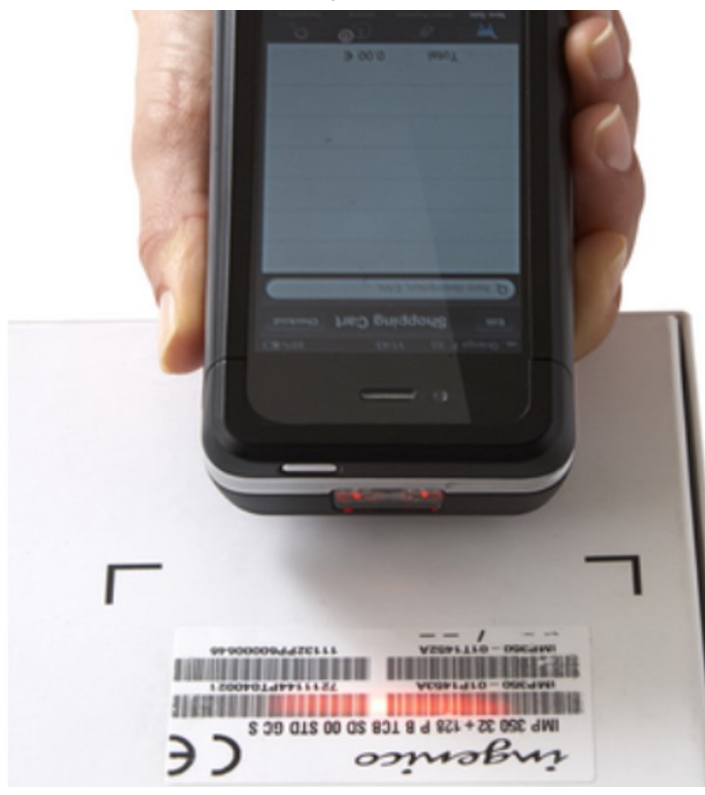

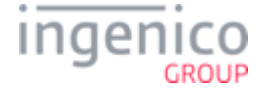

### 7\_6 iSMP Companion Quick Reference

The iSMP Companion Quick Reference is organized into the following sections:

- iSMP Companion Overview
- iSMP Companion Power Requirements
- iSMP Companion Interface Options
- iSMP Companion Barcode Reader

#### 7\_6\_1 iSMP Companion Overview

This section provides a quick reference for the iSMP Companion (iSMPc) PIN pad device. The iSMP Companion processes MSR, contactless, and EMV cards, and is Bluetooth compatible. Refer to the below image for an overview of this device.

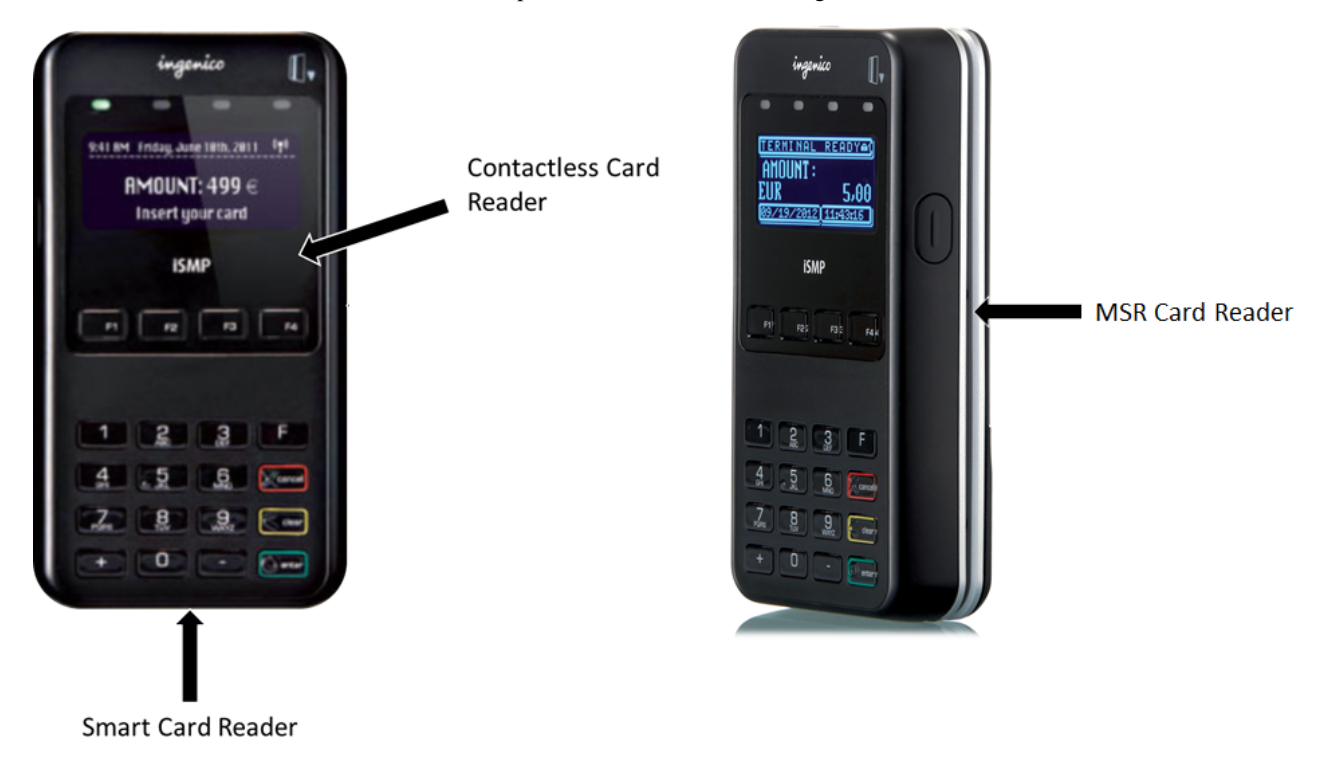

#### 7\_6\_2 iSMP Companion Power Requirements

The iSMP Companion may be charged through the cradle accessory, or via the Multi-plug micro-USB cable. The device features a 1200mAh battery for extended use independent of a power connection.

#### 7\_6\_3 iSMP Companion Interface Options

Interface options include Bluetooth class II and micro-USB AB slave for software upgrading or for charging.

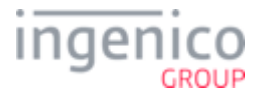

#### 7\_6\_4 iSMP Companion Barcode Reader

The iSMP Companion features an optional 1D/2D integrated barcode reader which supports all major standards. The barcode reader is located in the edge of the device as shown in the below image.

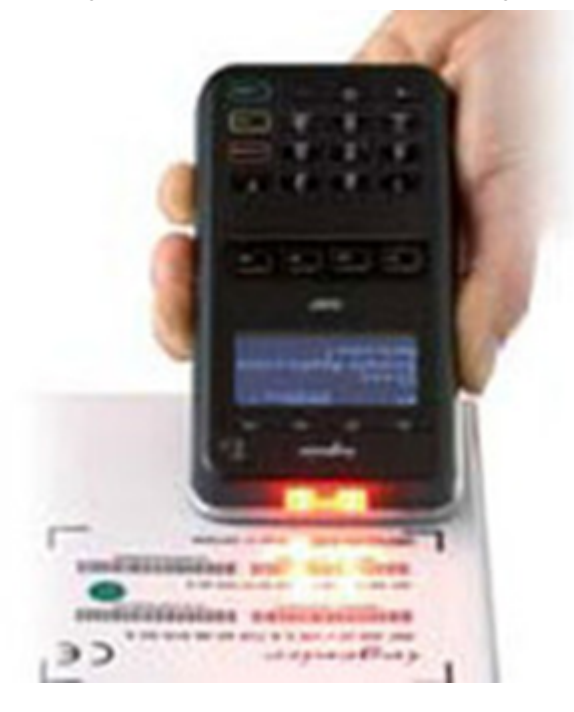

## 7\_7 iWL250 Quick Reference

The iWL250 Quick Reference is organized into the following sections:

- iWL250 Overview
- iWL250 Power Requirements
- iWL250 SAM and Micro SD Card Slots
- iWL250 Interface with Host System

#### 7\_7\_1 iWL250 Overview

This section provides a quick reference for the iWL250 PIN pad device. The iWL250 processes MSR cards and EMV cards, and features an optional integrated contactless card reader. Refer to the below image for an overview of this device.

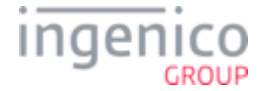

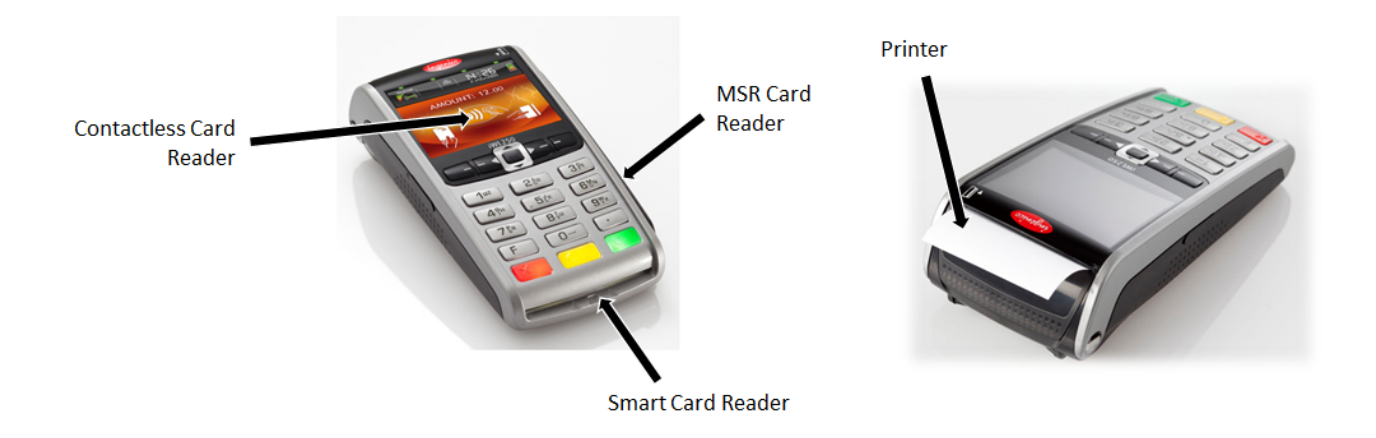

#### 7\_7\_2 iWL250 Power Requirements

The iWL250 may be powered through the terminal base or through an optional terminal car charger. This device also features a 2050mAh batter for extended use independent of a power connection. Refer to the below image which shows the base and interface connections.

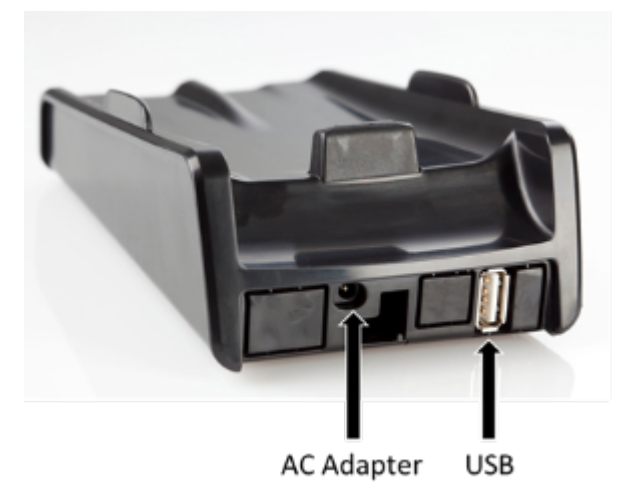

#### 7\_7\_3 iWL250 SAM and Micro SD Card Slots

The iWL250 can hold 2 SAM cards, 1 SIM card, and 1 micro SD card. Access to these modules is attained by removing the back cover of the device. Refer to the below image which shows the locations for these modules.

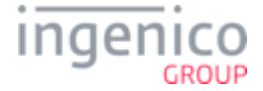

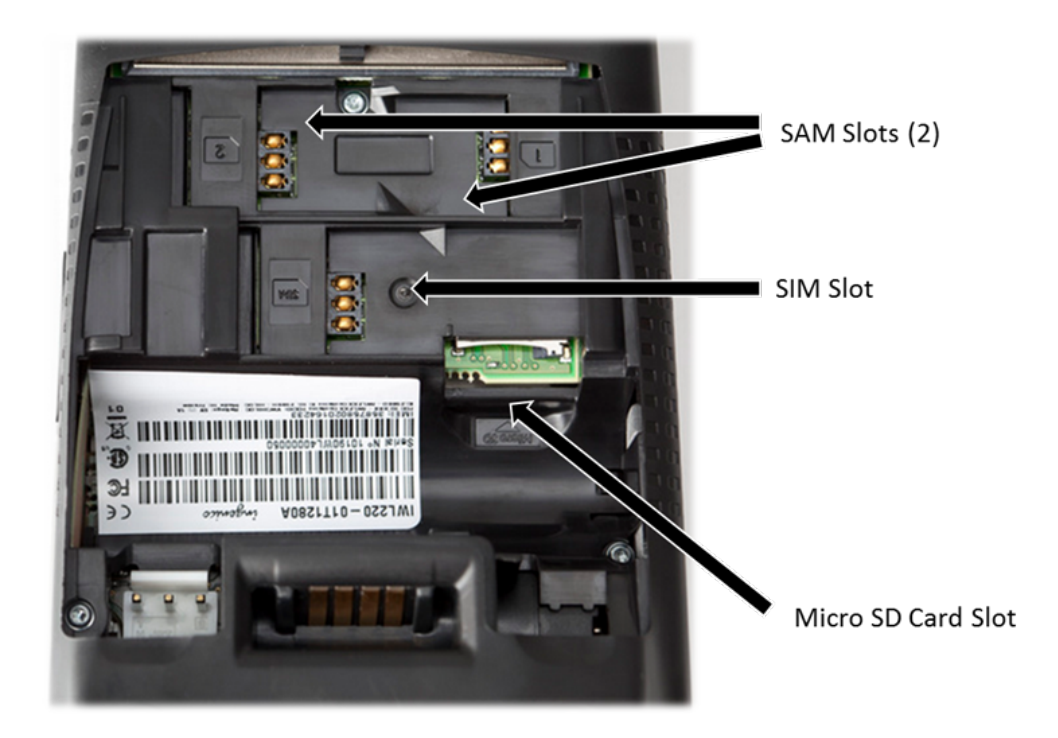

### 7\_7\_4 iWL250 Interface with Host System

In standalone mode the iWL250 may communicate to the Host system via a micro USB port, or via wireless (GPRS, 3G HSDPA, or Bluetooth).

When connected with its base, communications options for the iWL250 include:

- Dial-up modem (currently not used with RBA and UIA applications)
- USB-A
- RS-232
- Ethernet modem
- Ethernet 10/100 Base T
- USB-B
- Bluetooth Ethernet modem

### 7\_8 iSelf Series Quick Reference

The iSelf Series of devices includes the iUP250, iUR250 smart card and MSR card reader, and the iUC150 contactless card reader as shown in the following image. Configuration options include:

- iUP250 integrated with iUR250 for MSR card and smart card transactions.
- iUP250 integrated with iUC150 for contactless card transactions.
- iUP250 integrated with iUR250 and iUC150 for MSR card, smart card and contactless card transactions.

Refer to the following image for this device family and its components.

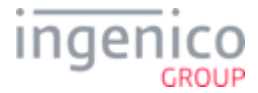

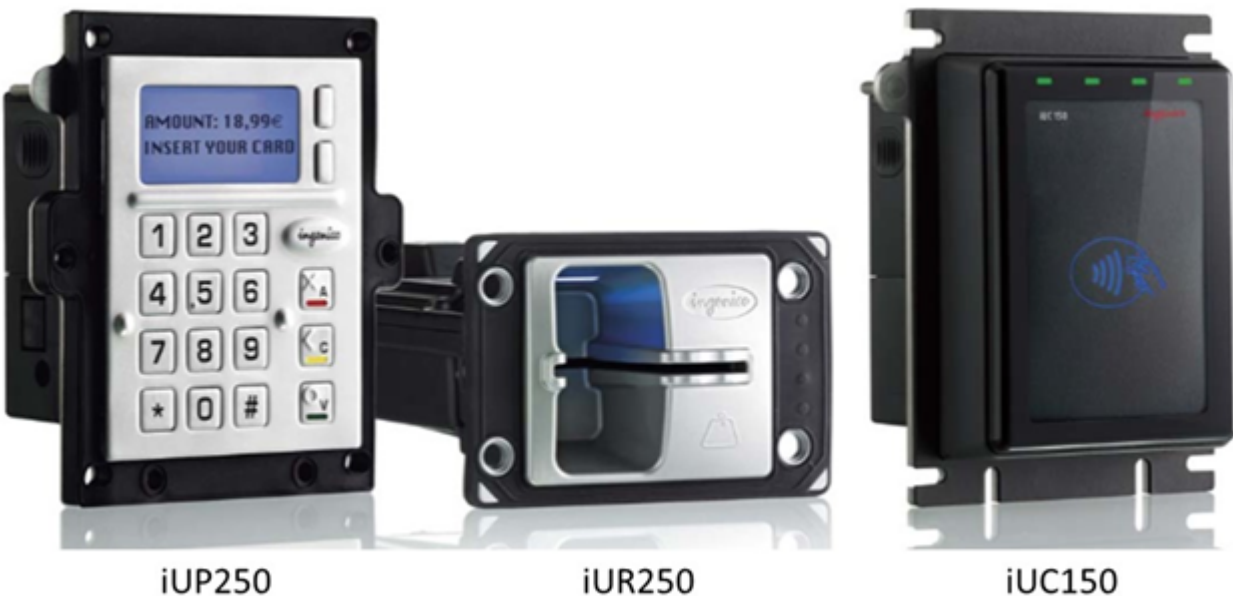

iUR250

iUC150

This section is organized as follows:

- iUP250 Overview
- iUP250 Power Requirements
- iUP250 SAM and SIM Options
- iUP250 Interface Options
- iUR250 Overview
- iUC150 Overview

### 7\_8\_1 iUP250 Overview

The iUP250 is an iSelf series device which is integrated with external card readers to perform MSR, EMV, Hybrid, and contactless card transactions. The iUP250 features a 128 x 64 pixel black & white graphical display, metallic keyboard, and multiple interface options. Refer to the below image of the iUC250.

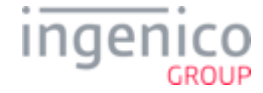

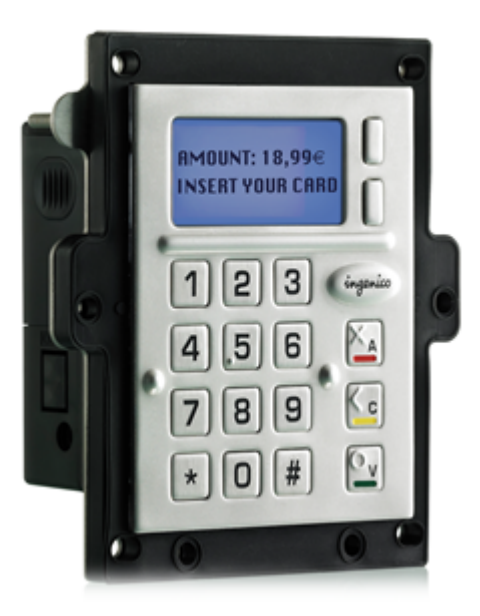

#### 7\_8\_2 iUP250 Power Requirements

The iUP250 is powered by an external 12V-30V DC power supply. Both iUR250 and iUC150 card readers draw 5V power from the iUP250 via the USB.

#### 7\_8\_3 iUP250 SAM and SIM Options

The iUP250 features provisions for 2 Secure Access Modules and one optional SIM. There are also provisions for one micro SD card.

#### 7\_8\_4 iUP250 Interface Options

Host interface options for the iUP250 include:

- RS-232
- USB Host
- USB Slave
- MDB Slave
- MDB Master

Integration with the iUR250 is via the USB Slave port.

#### 7\_8\_5 iUR250 Overview

The iUR250 integrates with the iUP250 as a MSR card and smart card reader (EMV chip and PIN). Communications with the iUP250 and power are provided through a USB interface. The iUR250 functions as a USB slave. Refer to the below image of the iUR250.

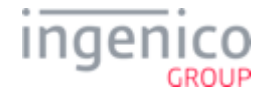

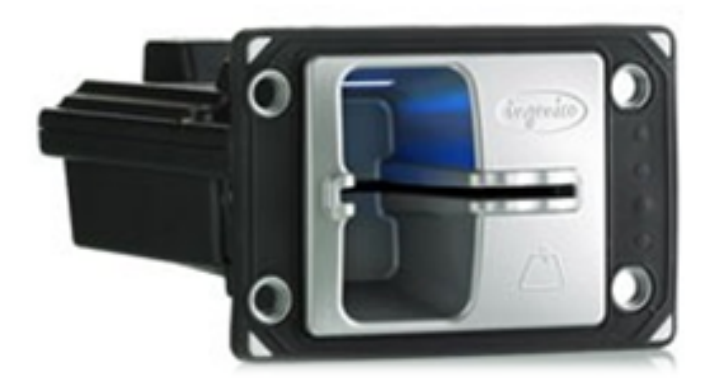

### 7\_8\_6 iUC150 Overview

The iUC150 integrates with the iUP250 as a contactless card reader. The iUC150 also complies with the following standards:

- MasterCard PayPass
- VISA PayWave
- EMV contactless
- e-wallet

Communications with the iUP250 and power are provided through a USB interface. The iUC150 also features an RS-232 interface. Refer to the below image of the iUC150.

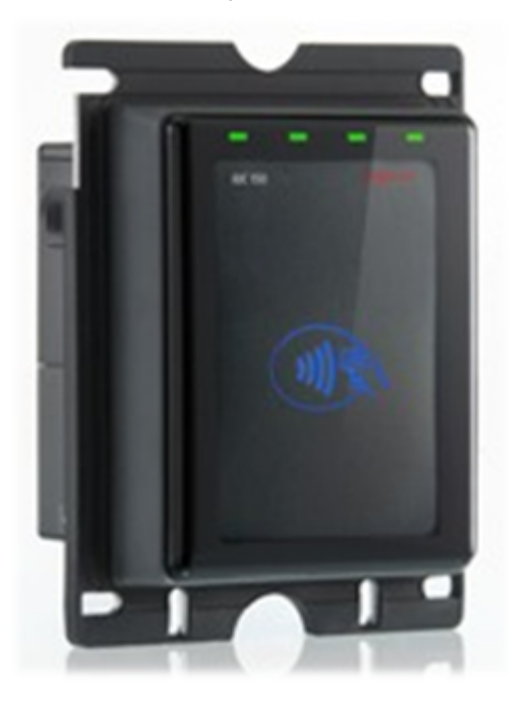

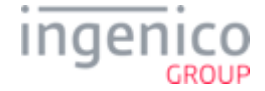

# 8\_Revision History

| Manual<br>Revision | Application<br>Revision | Changes                                                                                                    |
|--------------------|-------------------------|----------------------------------------------------------------------------------------------------|
| Rev 2              |                         | <ul> <li>Reformatted Telium Manager, TDA, and TSA menu option illustrations.</li> <li>Edited General Troubleshooting tables.</li> <li>Removed flowcharts from document.</li> <li>Incorporated new devices to document and added Quick references for: <ul> <li>iSc480</li> <li>iSMP</li> <li>iSMP Companion</li> <li>iWL250</li> <li>iUP250</li> <li>iUR250</li> <li>iUR250</li> <li>iUC150</li> </ul> </li> </ul> |
| Rev 1              |                         | • Modified procedures to bring current.                                                                                                    |
| Rev E              |                         | • Added flowcharts and Telium tips.                                                                                                    |
| Rev D              |                         | • Updated syntax for the iSC480.                                                                                                    |
| Rev C              |                         | <ul> <li>Updated document to be generic.</li> <li>Added section which includes steps to verify contactless and MSR formats, including images.</li> </ul>                                                                                                    |
| Rev B              |                         | Changed heading in TDA section.                                                                                                    |
| Rev A              |                         | Initial document creation.                                                                                                    |

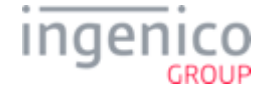